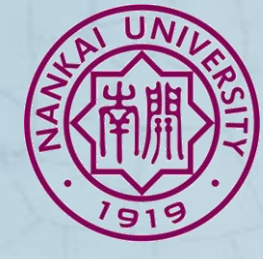

## 如何使用CiteSpace进行中文的文献分析

### 苏福 南开大学商学院博士生

2016年中国图书馆年会。安徽、铜陵

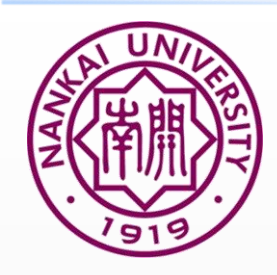

### 文献图谱软件

- ◆ 当前文献图谱软件有十余种之多,各个软件都有其不同的优势。
- ♦ VOSviewer在主题聚类方面清晰详细
- ◆ SCI2在主题词分析时更加灵活
- ♦ HistCite则对所下载数据集的文献互引按照时间以网路形式呈现
- ◆ BibExcel则以数据集原始数据的Tag为依据,提供了多种多样的文献分析功能(需其他软件协助其可视化,如VOSviewer,Pajek等)
- ◆ CiteSpace以其强大的文献共被引分析而知名,且随着不断的发展算法和功能不断优化
- ◆ 当前CiteSpace已经被广泛应用于图书情报学、计算机科学、信息科学以及医学等60多个领域

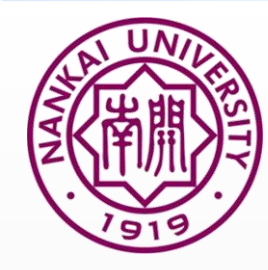

## 运用Citespace进行研究涉及的领域

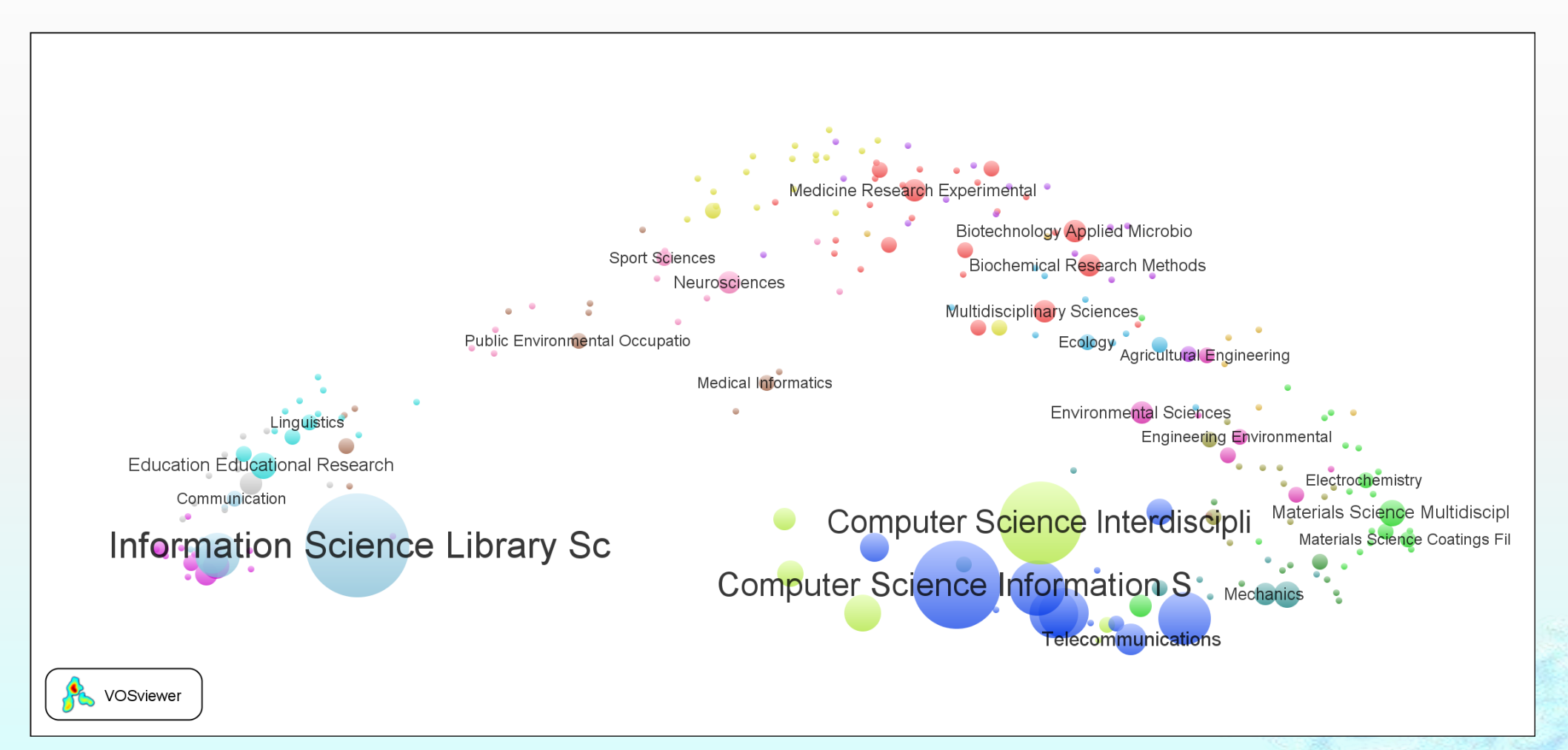

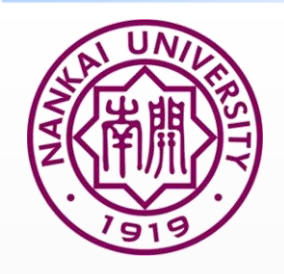

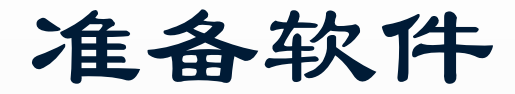

### ◆ 下载后解压,双击CiteSpaceIII.jar即可打开软件。

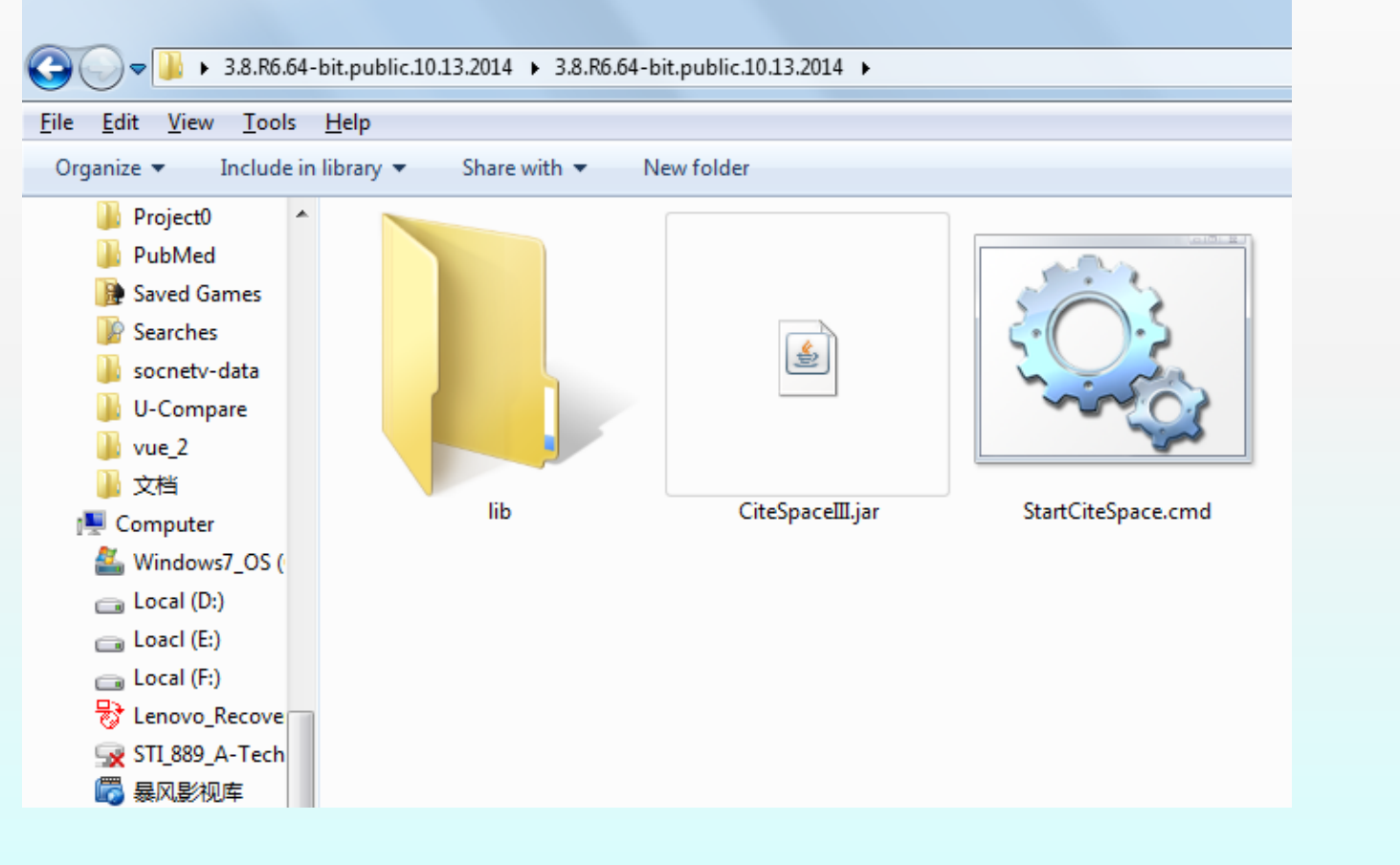

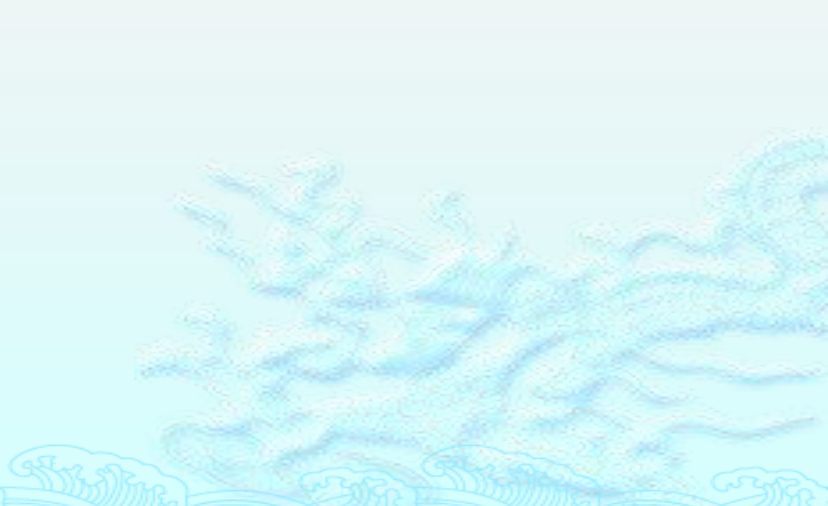

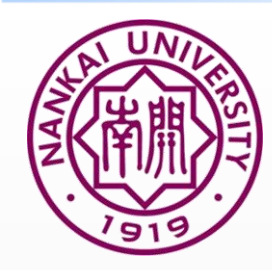

# 1. CiteSpace可分析的中文数据库

CiteSpace常见用于分析中国社会科学引文索引数据库(CSSCI)和中国知网(CNKI)的数据。

CiteSpace可用于分析的数据库名称

- ① CSSCI, <u>http://cssci.nju.edu.cn/</u> 需要有权限才能进行数据下载
- ② CNKI, <u>http://www.cnki.net/</u> 即使没有数据权限也可以收集所分析数据

| SiteSpace 3.8.R6 (64-bit) - (c) 2003-2014 Chaomei Chen - Home: C:\Users\Jerry Lee |                                                                 | 📓 CiteSpace: Data Processing Utilities                                                   |
|-----------------------------------------------------------------------------------|-----------------------------------------------------------------|------------------------------------------------------------------------------------------|
| File Project Data Network Visualization Geographical Analytics Text               | Preferences Help                                                |                                                                                          |
| Web of Scie Filter                                                                | Time Slicing                                                    | Circipace Duintin Database 1903 a Circipation Casaci Derweit Inst Scopus 3033 Project DA |
| Projects Import/Export                                                            | From 1996 💌 To 2003 💌 #Years Per Slice 1 💌                      | Database Project Articles Authors References Institutions Query History Help             |
| New Terrorism 💌 More Actions 💌                                                    | Text Processing                                                 | r Project                                                                                |
|                                                                                   | Term Source                                                     |                                                                                          |
| Project Home: C:\Users\Jerry Lee\.citespace\Examples\Projects                     | ✓ Title ✓ Abstract ✓ Author Keywords (DE) ✓ Keywords Plus (ID)  | Project Name         Count Records         Select a query here                           |
| Data Directory: C:\Users\Jerry Lee\.citespace\Examples\Data\Terrorism1990         | Term Type                                                       | Warning: Queries with * are time-consuming. Execute them with the Search button.         |
|                                                                                   | O Noun Phrases O Burst Terms Detect Bursts Entropy              | Create a New Project                                                                     |
| COL Stop Report IV/II Memory 122 (IIID) ligad 61 %                                | Network Configuration                                           |                                                                                          |
| Stop Reset JVM wemory 123 (MB) Used 01 %                                          | Node Types                                                      | Input Directory C:Users\Jerry Lee                                                        |
| Space Status                                                                      | ○ Author ○ Institution ○ Country ○ Term ○ Keyword               |                                                                                          |
|                                                                                   | Cited Reference      Cited Author      Cited Journal      Paper | Text Analysis                                                                            |
|                                                                                   | _ Linke                                                         | r Term Extraction from Title and Abstract Fields                                         |
|                                                                                   | Strength Cosine Scone Within Slices                             | #worder min 2 max / Evtract Dhracoe Evtract Vorbe Summarize                              |
|                                                                                   |                                                                 | # WOLUS, HIIII 2 HIAX 4 EXUALL PHILASES EXUALL VEIDS SUMMATIZE                           |
|                                                                                   |                                                                 |                                                                                          |
| Process Reports                                                                   | Thrashold Internalation Salast Citors                           | Statistical Association Test                                                             |
|                                                                                   | Pruning Develop a fixed extremely                               | Phrase freg > 1 Show Distributions p-level 0.01 	 Log-Likelihood Show Graph              |
|                                                                                   | Pathinder Pruning sidea networks                                |                                                                                          |
|                                                                                   | Minimum Spanning Tree Pruning the merged network                |                                                                                          |
|                                                                                   |                                                                 |                                                                                          |
|                                                                                   | Cluster View - Static     Show Networks by Time Slices          |                                                                                          |
|                                                                                   | ○ Cluster View - Animated 🔽 Show Merged Network                 | SQL Query and Results                                                                    |
|                                                                                   | <u>p</u>                                                        |                                                                                          |

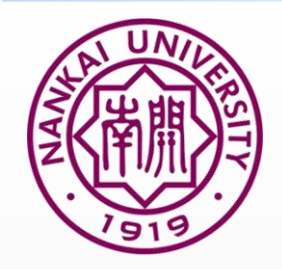

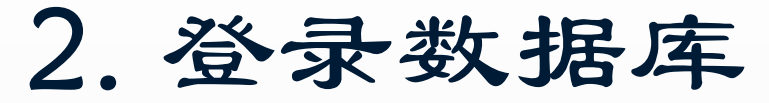

### ●登录CNKI, <u>www.cnki.net</u>

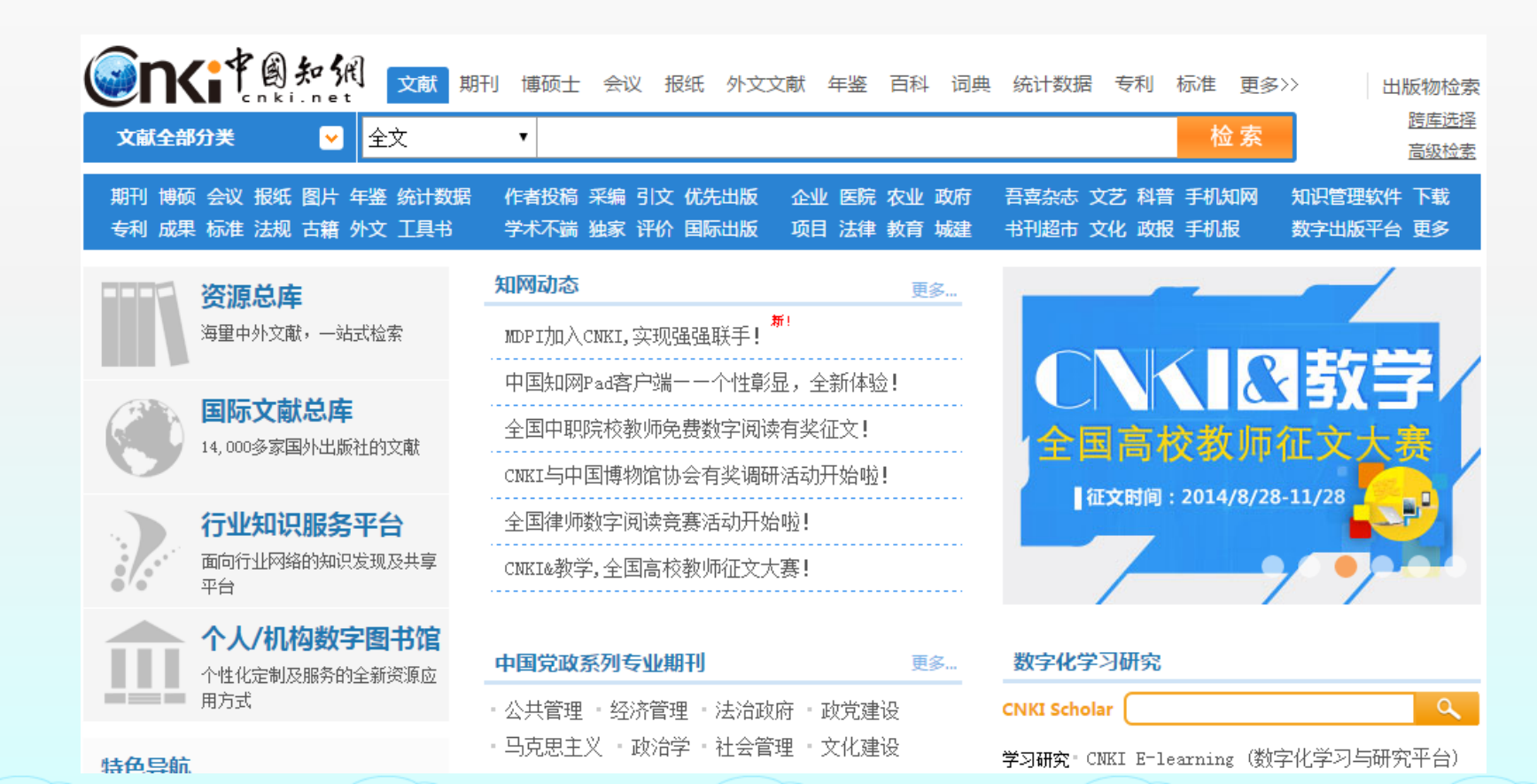

### 3. 进入检索页面

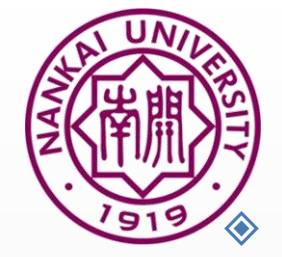

以下以收集2010-2015年《中国图书馆学报》的文献数

| 据   | 为  | 例   |  |
|-----|----|-----|--|
| 110 | ∕√ | V 1 |  |

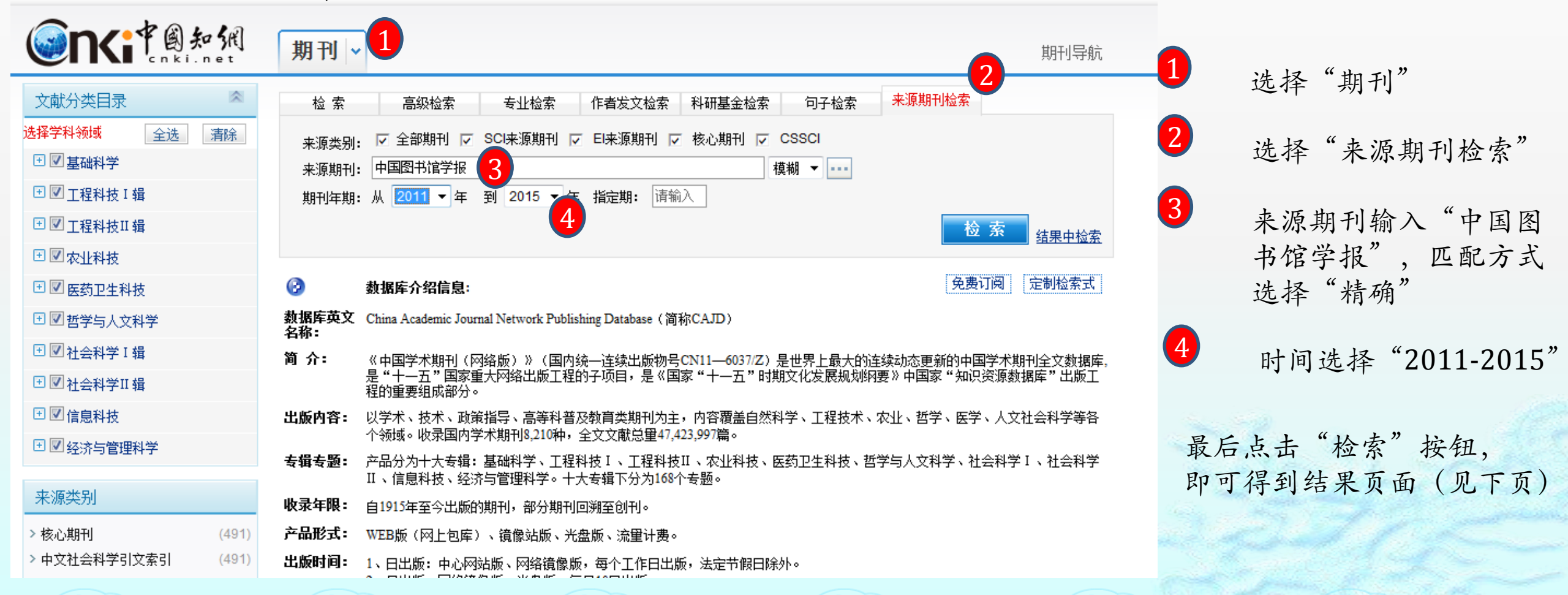

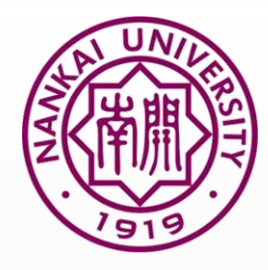

### 4. 检索结果及其基本信息

|                                                                                                    | 期刊                  | <b>aj</b>   <b>↓</b>                                         |                                     |                                             |                    |                                |             |               |                  | 期刊                   | 导              |
|----------------------------------------------------------------------------------------------------|---------------------|--------------------------------------------------------------|-------------------------------------|---------------------------------------------|--------------------|--------------------------------|-------------|---------------|------------------|----------------------|----------------|
| 文献分类目录     ▲       选择学科领域     全选     清除       ● 図 基础科学     ●       ● 図 工程科技 I 辑       ● 図 工程科技 I 辑                | 检<br>来源<br>来源<br>期刊 | 索 高級检索<br>读别: ▽ 全部期刊 ▽ S<br>期刊: 中国图书馆学报<br>J年期: 从 2011 ▼ 年 至 | 专业检索<br>SCI来源期刊<br>マ<br>10 2015 ▼ 年 | 作者发文检索<br>El来源期刊 🔽<br>指定期: 请输               | 科研基金检<br>核心期刊<br>入 | 索 句子检测<br>▼ CSSCI<br>【模糊 ▼ ••• | <b>来</b> 】  | 原期刊检索         | 金 索              | 结果中                  | 一位的            |
| <ul> <li>● 図 农业科技</li> <li>● 図 医药卫生科技</li> <li>● 図 哲学与人文科学</li> <li>● 図 社会科学 I 辑</li> <li>● 図 社会科学 I 辑</li> </ul> | 分组》<br>2015<br>排序:  | 浏览:学科 发表年度 基<br>5(72) 2014(86) 2013(<br>主题排序◆ 发表时间 被引        | 金研究层次(<br>(123) 2012(9<br>日下载       | F <mark>者 机构</mark><br>95) <b>2011</b> (94) | )                  |                                | ţ           | 免到<br>初換到摘要   | 雙订阅<br>每页显示      | 定制检察<br>2<br>:: 10 2 | 上读<br>(<br>2 0 |
| ● ■ 社会科子 11 辑                                                                                                    | (50)                | 有际 守山 / 参考文版                                                 | 篇名                                  |                                             | 作者                 | 刊名                             | 4月          | 470 宋靖界<br>被引 | • 》见 //<br>下载    | 预览                   | 分              |
| ● ☑ 经济与管理科学                                                                                                    | ☑ 1                 | 大数据时代数字图书馆面                                                  | 面临的机遇和排                             | 兆战 <i>优先出版</i>                              | 苏新宁                | 中国图书馆学<br>报                    | 2015/0<br>6 | 22            | 3397             |                      | Đ              |
| 来源类别                                                                                                    | ☑ 2                 | 论信息安全、网络安全、                                                  | 、网络空间安全                             | 主 优先出版                                      | 王世伟                | 中国图书馆学<br>报                    | 2015/0<br>2 | 37            |                  |                      | Đ              |
| <ul> <li>/ 12(心地刊) (386)</li> <li>&gt; 中文社会科学引文索引 (386)</li> <li>(CSSCI)</li> </ul>                               | ☑ 3                 | 论推动替代计量学发展的                                                  | 的若干基本问题                             | 0 优先出版                                      | 邱均平;<br>余厚强        | 中国图书馆学<br>报                    | 2015/0<br>1 | 26            | <b>⊥</b><br>1178 |                      | Đ              |
|                                                                                                    |                     |                                                              | +>=/=/+++++=/+-7                    | 7+/->=2717-200-2002                         | <u>, 王素芳;</u>      |                                |             | -             | •                |                      |                |

1 可以点击"学科"、"发表年度"、 "基金"以及研究层次等,对数据进行 初步的分析。

2 可以对每页显示的记录进行设置,这里 推荐选择每页显示50条,以便于手工删 除不符合的文献条目。

> 共检索到470条文献记录,但是需要 注意的是CNKI检索的结果中新闻、 会议通知等信息,因此需要在数据收 集是删除。

> 为了方便进行手工删除,建议可以在 下载时逐页检查。

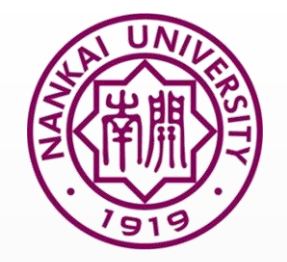

点击
□ 选择本页的
50条记录,然后点击下
一页,直到选中所有条
记录(注: CNKI允许一次下载500条记录)

1 这里的 (50) 代表你已经选择的文献量

2 点击"下一页"逐页选定文献

### 5. 选择并下载数据

1

| 排序:        | 主题排序◆ 发表时间 被引 下载                                       |                             |             | ť           | 叨换到摘要                | 每页显示                  | : 10 2      | 0 50 |
|------------|--------------------------------------------------------|-----------------------------|-------------|-------------|----------------------|-----------------------|-------------|------|
| (50) ă     | 青除 写出 /参考文献 分析 /阅读                                     |                             |             | 找到          | <mark>470</mark> 条结界 | 乳 浏览 <mark>1</mark> / | <b>10</b> 下 | 一页 2 |
|            | 篇名                                                     | 作者                          | 刊名          | 年/期         | 被引                   | 下载                    | 预览          | 分享   |
| ☑ 1        | 大数据时代数字图书馆面临的机遇和挑战 优先出版                                | 苏新宁                         | 中国图书馆学<br>报 | 2015/0<br>6 | 22                   | 3397                  |             | Đ    |
| <b>▼</b> 2 | 论信息安全、网络安全、网络空间安全 <del>优先出版</del>                      | 王世伟                         | 中国图书馆学<br>报 | 2015/0<br>2 | 37                   | 9027 <b>•</b>         |             | Ð    |
| <b>V</b> 3 | 论推动替代计量学发展的若干基本问题 优先出版                                 | 邱均平;<br>余厚强                 | 中国图书馆学<br>报 | 2015/0<br>1 | 26                   |                       |             | Ð    |
| ☑ 4        | 图书馆儿童阅读推广活动评估指标体系构建研究 <mark>优先</mark><br><sup>出版</sup> | 王素芳;<br>孙云倩;<br>王波          | 中国图书馆学<br>报 | 2013/0<br>6 | 31                   | <b>⊥</b><br>2242      |             | Ð    |
| ▼ 5        | 青少年社会化阅读动机研究:以上海初高中生微信阅读<br>为例                         | 李武                          | 中国图书馆学<br>报 | 2014/0<br>6 | 16                   | 1895 <b>.</b>         |             | Ð    |
| ☑ 6        | 万物互联背景下我国公共图书馆新业态发展思考                                  | 魏大威;<br>李春明;<br>温泉; 薛<br>尧予 | 中国图书馆学<br>报 | 2014/0<br>6 | 20                   | ±<br>1315             |             | Ŧ    |
| ☑ 7        | 21世纪初年的"图书馆权利"研究与传播 <del>优先30版</del>                   | 李国新                         | 中国图书馆学<br>报 | 2014/0<br>6 | 12                   | ₹<br>1074             |             | Ð    |
| 8 🔽        | 国外数据管理专业教育实践与研究现状                                      | 孟祥保;<br>钱鹏                  | 中国图书馆学<br>报 | 2013/0<br>6 | 19                   | 825                   |             | Ð    |

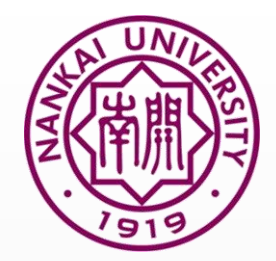

# 6.数据景记录后,点击"导出/参考文献",进入数据导出界面。

| 排序:        | 主题排序◆发展局前、被引下载                                         |                             |             | t                    | り換到摘要            | 每页显示          | ·页显示:10 20 <mark>50</mark> |    |  |
|------------|--------------------------------------------------------|-----------------------------|-------------|----------------------|------------------|---------------|----------------------------|----|--|
| (50)       | 青除 导出 / 参考文献 分析 / 阅读                                   |                             | 找到,         | <mark>470</mark> 条结果 | !  浏览 <b>1</b> / | <b>10</b> 下   | 一页                         |    |  |
|            | 篇名                                                     | 作者                          | 刊名          | 年/期                  | 被引               | 下载            | 预览                         | 分享 |  |
| ☑ 1        | 大数据时代数字图书馆面临的机遇和挑战 优先出版                                | 苏新宁                         | 中国图书馆学<br>报 | 2015/0<br>6          | 22               | 3397          |                            | ÷  |  |
| <b>2</b>   | 论信息安全、网络安全、网络空间安全 <del>然先30版</del>                     | 王世伟                         | 中国图书馆学<br>报 | 2015/0<br>2          | 37               | 9027 <b>•</b> |                            | Ð  |  |
| <b>V</b> 3 | 论推动替代计量学发展的若干基本问题                                      | 邱均平;<br>余厚强                 | 中国图书馆学<br>报 | 2015/0<br>1          | 26               |               |                            | Ŧ  |  |
| ☑ 4        | 图书馆儿童阅读推广活动评估指标体系构建研究 <mark>优先</mark><br><sup>份版</sup> | 王素芳;<br>孙云倩;<br>王波          | 中国图书馆学<br>报 | 2013/0<br>6          | 31               | Ł<br>2242     |                            | Ð  |  |
| ☑ 5        | 青少年社会化阅读动机研究:以上海初高中生微信阅读<br>为例                         | 李武                          | 中国图书馆学<br>报 | 2014/0<br>6          | 16               | 1895 <b>1</b> |                            | ÷  |  |
| ☑ 6        | 万物互联背景下我国公共图书馆新业态发展思考                                  | 魏大威;<br>李春明;<br>温泉; 薛<br>尧予 | 中国图书馆学<br>报 | 2014/0<br>6          | 20               | 1315          |                            | Ŧ  |  |
| 7          | 21世纪初年的"图书馆权利"研究与传播 %%%%                               | 李国新                         | 中国图书馆学<br>报 | 2014/0<br>6          | 12               | 1074 <b>±</b> |                            | ÷  |  |
| 8 🔽        | 国外数据管理专业教育实践与研究现状                                      | 孟祥保;<br>钱鹏                  | 中国图书馆学<br>报 | 2013/0<br>6          | 19               | ★<br>825      |                            | Đ  |  |

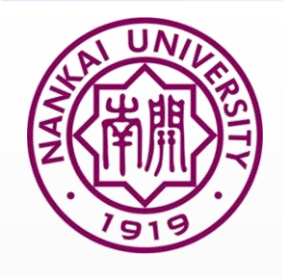

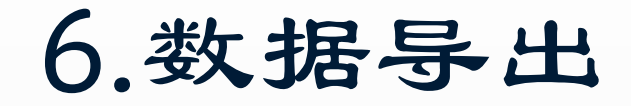

点击 🔍 选择本页所 有的470条结果。 此时需要逐条对数据进 行检查,取消无效的记 录。

| 手机版   English | 网站地图   帮助中心                             |                  | 欢迎 南开大学 的朋        | 抜!我的机构馆 [退出]                                            | 充值中心   购买      | 知网卡 |
|---------------|-----------------------------------------|------------------|-------------------|---------------------------------------------------------|----------------|-----|
| <b>enki</b>   | 中國知佩<br>CINKILINET 文献管理中心_导出            |                  |                   | <ul> <li>ご 高版本浏览器可支持</li> <li>三出 (法主文献・500条・</li> </ul> | 寺<br>、分析: 150冬 | ×   |
| 全部清除          | 导出 / 参考文献 定制 生成检索报告                     |                  |                   | · · · · · · · · · · · · · · · · · · ·                   | 定制: 50条        |     |
|               | 题名                                      | (第一)作者/主<br>编    | 来源                | 发表时间                                                    | 数据库            | 删除  |
| 条件: 中英文刊      | 名=中国图书馆学报 or ISSN % 中国图书馆学报 or CN % 中国  | 图书馆学报 and 年      | E between 2011,20 | 0 <b>1</b> 5 and (模糊匹配)                                 |                |     |
| ☑ 1           | 日本对华图书文献劫掠史研究综述                         | 马密坤; 李刚; 吴建<br>华 | 中国图书馆学报           | 2015-03-16 14:27                                        | 期刊             | х   |
| ☑ 2           | 学术博客交流特征及启示一一基于交流主体、交流客体和交流方式的综合考察与实证分析 | 丁敬达; 许鑫          | 中国图书馆学报           | 2015-05-15                                              | 期刊             | х   |
| ☑ 3           | 纸质阅读与数字阅读理解效果实验研究                       | 袁曦临;王骏;刘禄        | 中国图书馆学报           | 2015-09-15                                              | 期刊             | Х   |
| ☑ 4           | 多设备环境下网络信息搜索行为研究综述                      | 吴丹;梁少博           | 中国图书馆学报           | 2015-11-15                                              | 期刊             | Х   |
| ☑ 5           | 论图书馆权利体系中的自由与平等及其统一                     | 常安               | 中国图书馆学报           | 2014-12-19 14:32                                        | 期刊             | Х   |
| ☑ 6           | 高校图书馆期刊文献保障实证研究--以武汉大学为例                | 王新才;王海宁          | 中国图书馆学报           | 2015-09-10 11:00                                        | 期刊             | Х   |
| ☑ 7           | 国外公共数字文化资源整合研究进展                        | 肖希明;刘巧园          | 中国图书馆学报           | 2015-09-10 11:00                                        | 期刊             | Х   |
| ☑ 8           | 社区公共服务综合信息平台居民使用行为研究                    | 刘鲁川;蒋晓阳          | 中国图书馆学报           | 2015-10-20 11:36                                        | 期刊             | Х   |
| <b>9</b>      | 论县域公共图书馆总分馆制的构建与实现                      | 金武刚              | 中国图书馆学报           | 2015-05-15                                              | 期刊             | Х   |

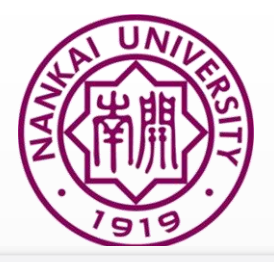

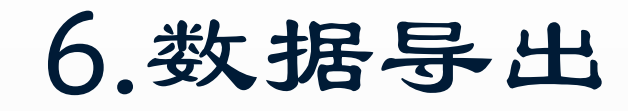

| Sentites and the set    | 文献管理中心-文献输                                              | 出                        | 2                        |                           |                    | 定制 生成检              | 索报告 编辑 |
|-------------------------|---------------------------------------------------------|--------------------------|--------------------------|---------------------------|--------------------|---------------------|--------|
| CAJ-CD格式引文 <sup>@</sup> | 🚺 复制到剪贴板                                                | ⊜打印                      | 二<br>导出 K xis            | 🖬 doc                     | <b>金</b> 定制到       | 个人 <mark>机构馆</mark> |        |
| 查新(引文格式) 🛛              | RT Journal Article<br>SR 1                              |                          |                          |                           |                    |                     |        |
| 查新(自定义引文格式) 🏾           | T1 国家图书馆出版社(原北京图书馆出<br>JF 中国图书馆学报                       | 版社)重点新书推荐                |                          |                           |                    |                     |        |
| CNKI E-Study ®          | YR 2014<br>IS 06                                        |                          |                          |                           |                    |                     |        |
|                         | OP 129<br>K1 国家图书馆:新书推荐:档案汇编:日本<br>AB <正>中国人民抗日战争纪念馆藏日: | ≤外务省;版本书;中国<br>本强携中国赴日劳⊺ | ■图书馆学会;月出沪<br>□档案汇编(全六十册 | _辑;说帖;中国劳]<br> )精装16开完价;; | 工;<br>36000元2014年; | 9月出版本书汇辑-           | 7中国人民抗 |
| いれ来面加什人数子図刊店●           | 日战争纪念馆所藏的日本强掳中国赴日<br>资料,计3万余页。主要内容为劳工就劳                 | 劳工档案,包括日本<br>经过报告书、附表(   | 35家企业的124个作<br>包括各事业     | ⊑业场的300余份                 | 报告和日本外务1           | 省报告书、中国殉            | 雅劳工名簿等 |
| Refworks @              | SN 1001-8867<br>CN 11-2746/G2                           |                          |                          |                           |                    |                     |        |
|                         | LA 中文;<br>DS CNKI                                       |                          |                          |                           |                    |                     |        |
| EndNote @               | RT Journal Article                                      |                          |                          |                           |                    |                     |        |
| NoteExpress @           | ッパコ<br>A1常安;<br>AD 西北政法大学行政法学院・                         |                          |                          |                           |                    |                     |        |
| NoteFirst @             | T1论图书馆权利体系中的自由与平等》                                      | 3其统—                     |                          |                           |                    |                     |        |

1

使用CiteSpace进行分析的文献类型输入为"Refworks"。 这里笔者建议输入"Refworks"和"Endnote"两种格式。 前者可以进行文献可视化分析, 而后者可以用于进行论文写作时 使用。

2 点击"导出"下载文献

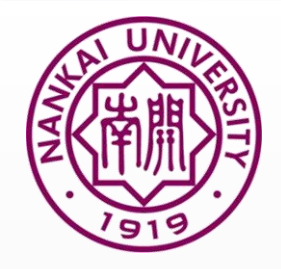

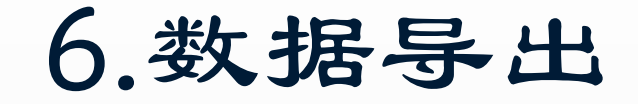

| 手机版   English | 网站地图                                        |                  | 欢迎 南开大学 的朋友        | 反!我的机构馆 [退出]                                                                         | 充值中心   购买     | 知网卡 |
|---------------|---------------------------------------------|------------------|--------------------|--------------------------------------------------------------------------------------|---------------|-----|
| <b>enki</b>   | <b>中國知</b><br>Cinking 文献管理中心_导出             |                  |                    | <ul> <li>ごうごう こうまま (1995)</li> <li>ごうごう こうごう こうごう こうごう こうごう こうごう こうごう こうごう</li></ul> | 寺<br>分析: 150冬 | ×   |
| 全部清除          | 导出 / 参考文献 定制 生成检索报告                         |                  |                    | ·····································                                                | 定制: 50条       |     |
|               | 题名                                          | (第一)作者/主<br>编    | 来源                 | 发表时间                                                                                 | 数据库           | 删除  |
| 条件: 中英文刊      | 」名=中国图书馆学报 or ISSN % 中国图书馆学报 or CN % 中      | 国图书馆学报 and 年     | E between 2011,201 | 15 and (模糊匹配)                                                                        |               |     |
| ☑ 1           | 日本对华图书文献劫掠史研究综述                             | 马密坤; 李刚; 吴建<br>华 | 中国图书馆学报            | 2015-03-16 14:27                                                                     | 期刊            | х   |
| ☑ 2           | 学术博客交流特征及启示一一基于交流主体、交流客体和交<br>流方式的综合考察与实证分析 | 丁敬达;许鑫           | 中国图书馆学报            | 2015-05-15                                                                           | 期刊            | x   |
| <b>V</b> 3    | 纸质阅读与数字阅读理解效果实验研究                           | 袁曦临;王骏;刘禄        | 中国图书馆学报            | 2015-09-15                                                                           | 期刊            | Х   |
| ☑ 4           | 多设备环境下网络信息搜索行为研究综述                          | 吴丹;梁少博           | 中国图书馆学报            | 2015-11-15                                                                           | 期刊            | X   |
| ▼ 5           | 论图书馆权利体系中的自由与平等及其统一                         | 常安               | 中国图书馆学报            | 2014-12-19 14:32                                                                     | 期刊            | Х   |
| ☑ 6           | 高校图书馆期刊文献保障实证研究--以武汉大学为例                    | 王新才;王海宁          | 中国图书馆学报            | 2015-09-10 11:00                                                                     | 期刊            | Х   |
| ☑ 7           | 国外公共数字文化资源整合研究进展                            | 肖希明;刘巧园          | 中国图书馆学报            | 2015-09-10 11:00                                                                     | 期刊            | Х   |
| ☑ 8           | 社区公共服务综合信息平台居民使用行为研究                        | 刘鲁川; 蒋晓阳         | 中国图书馆学报            | 2015-10-20 11:36                                                                     | 期刊            | Х   |
| <b>9</b>      | 论县域公共图书馆总分馆制的构建与实现                          | 金武刚              | 中国图书馆学报            | 2015-05-15                                                                           | 期刊            | Х   |

继续点击"导出/参考文献",进 入文献输入界面。此时需要选择 输入数据的类型。

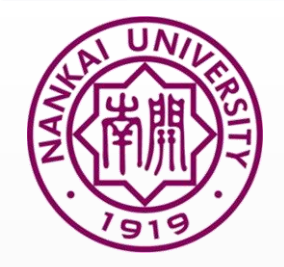

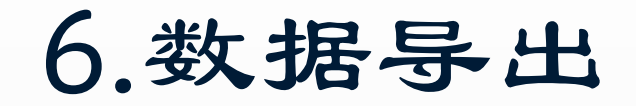

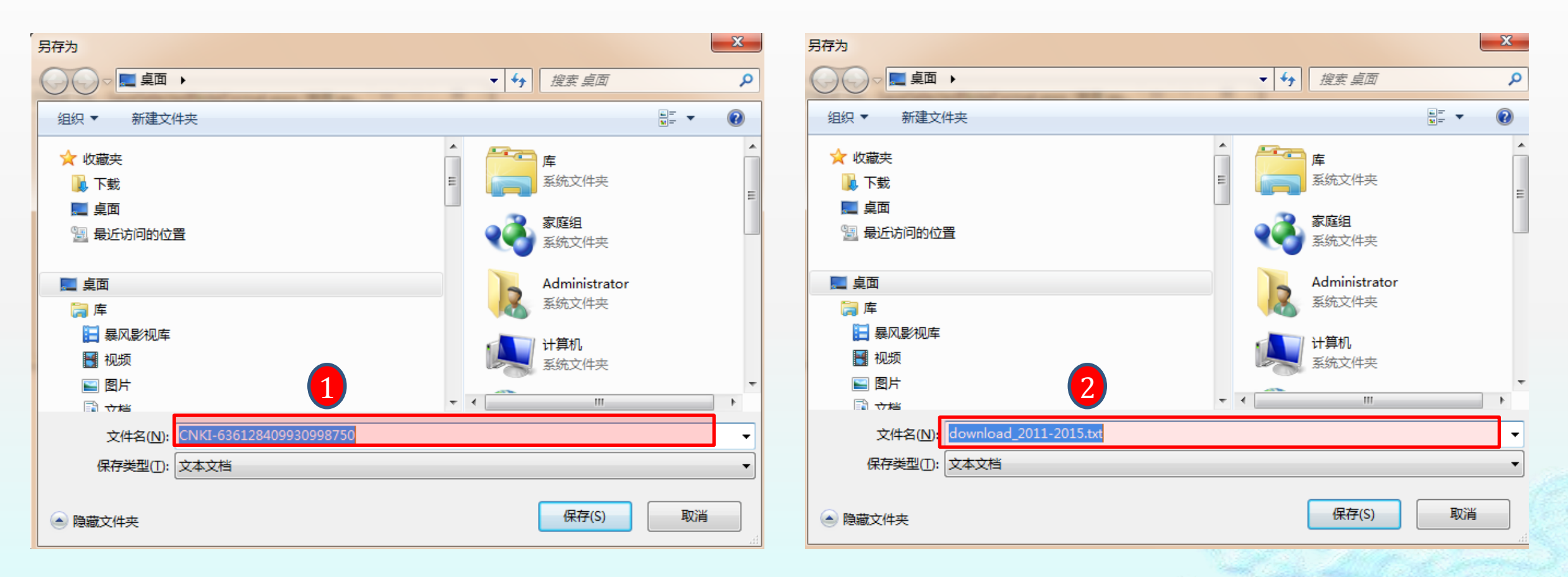

下载时对文献命名为CiteSpace需要的格式"Download\_XXXX"

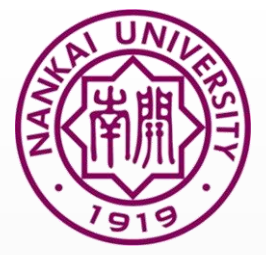

### 7. 数据转换

| 🕌 CiteSpace 3.8.R1 (32-bit) - (c) 2003-2016 Chaomei Chen - Home: C:\Users\Administrator |                                                                            |
|-----------------------------------------------------------------------------------------|----------------------------------------------------------------------------|
| File Project Data Network Visualization Geographical Analytics Text Preferences Help    |                                                                            |
| Web of Scie Filter                                                                      | Time Slicing                                                               |
| Projects Import/Export                                                                  | From 2003 💌 To 2016 💌 #Years Per Slice 1 💌                                 |
| ISI-XML -> WoS More Actions V                                                           |                                                                            |
| DialogWeb -> WoS                                                                        | r Term Source                                                              |
| Project Home: C:\Users\Administrator\Desktop\project                                    | 🖌 Title 🔽 Abstract 🔽 Author Keywords (DE) 🔽 Keywords Plus (ID)             |
| Data Directory: C:\Llsers\Administrator\Deskton\data                                    | Term Type                                                                  |
|                                                                                         | O Noun Phrases O Burst Terms Detect Bursts Entropy                         |
| GO! Stop Reset JVM Memory 103 (MB) Used 66 %                                            | Network Configuration                                                      |
|                                                                                         | Node Types                                                                 |
|                                                                                         | ○ Author ○ Institution ○ Country ○ Term ○ Keyword ○ Category               |
|                                                                                         | Cited Reference      Cited Author      Cited Journal      Paper      Grant |
|                                                                                         | r Links                                                                    |
|                                                                                         | Strength Cosine 💌 Scope Within Slices 💌                                    |
|                                                                                         |                                                                            |
|                                                                                         |                                                                            |
| Process Reports                                                                         | Pruning                                                                    |
|                                                                                         | Pathfinder     Pruning sliced networks                                     |
|                                                                                         | Minimum Spanning Tree Pruning the merged network                           |
|                                                                                         | Visualization                                                              |
|                                                                                         | Cluster View - Static     Show Networks by Time Slices                     |
|                                                                                         | ◯ Cluster View - Animated 🔽 Show Merged Network                            |

| and parter bata Processing | , ounces   |                    |                    | 0000       | V D       | Vuer    |           | 0000     | Vari  |        |    |  |
|----------------------------|------------|--------------------|--------------------|------------|-----------|---------|-----------|----------|-------|--------|----|--|
| Space Built-in Database    | WOS        | arXiv              | CNKI(RefWork)      | CSSCI      | Derwent*  | NSF     | Scopus    | SDSS     | Proje | ect DX |    |  |
| Input Directory C:\Us      | sers\Admin | nistrator\E        | )esktop\新建文件夹      | \input     |           |         |           |          |       | Brows  | e  |  |
| Output Directory           |            |                    |                    |            |           |         |           |          |       | Brows  | 20 |  |
| Output Directory           |            |                    |                    |            |           |         |           |          |       | DIOWS  |    |  |
|                            |            |                    | For                | mat Conve  | rsion     |         |           |          |       |        |    |  |
|                            |            |                    |                    |            |           |         |           |          |       |        |    |  |
| rmation                    |            |                    |                    |            |           |         |           |          |       |        |    |  |
| s CNKI converter is        | contribu   | ted by             | Liu Shengbo, W     | VISELAB,   | Dalian Un | iversit | y of Tech | nology.  |       |        |    |  |
| an. nusnengbor 12          | 🔄 Open Fi  | le                 |                    |            |           |         |           | x        |       |        |    |  |
| pport data downlo          |            |                    |                    |            |           |         |           |          |       |        |    |  |
| whicad type:Retw           | 查找(l):     | 📑 data             |                    |            | -         | രി 1    |           |          |       |        |    |  |
|                            |            |                    |                    |            |           |         |           |          |       |        |    |  |
|                            |            |                    |                    |            |           |         |           |          |       |        |    |  |
|                            |            |                    |                    |            |           |         |           |          |       |        |    |  |
|                            |            |                    |                    |            |           |         |           |          |       |        |    |  |
|                            |            |                    |                    |            |           |         |           |          |       |        |    |  |
|                            |            |                    |                    |            |           |         |           |          |       |        |    |  |
|                            |            |                    |                    |            |           |         |           |          |       |        |    |  |
|                            | 文件夹名       | ( <u>N</u> ): C:\\ | Jsers\Administrato | r\Desktop\ | 新建文件夹\da  | ita     |           |          |       |        |    |  |
|                            | 文件类型(      | (T): 所有            | <br>5文件            |            |           |         |           | <b>.</b> |       |        |    |  |
|                            |            | _                  |                    |            |           |         |           |          |       |        |    |  |
|                            |            |                    |                    |            |           | 打       | 开 取       | 消        |       |        |    |  |
| Į L                        |            |                    |                    |            |           |         |           |          |       |        |    |  |
| <u> </u>                   |            | -                  |                    |            |           | -       |           |          |       |        |    |  |
|                            |            |                    |                    |            |           |         |           |          |       |        |    |  |

UN

配置

(N)

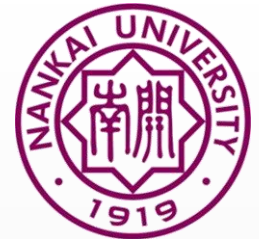

| 月 7.数                                                                         | 据转换                                                                                                    |
|-------------------------------------------------------------------------------|----------------------------------------------------------------------------------------------------|
| 选择"CNKI                                                                       |                                                                                                    |
| (Refworks) "                                                                  |                                                                                                    |
| CiteSpace: Data Processing Utilities                                          |                                                                                                    |
| CiteSpaceBuilt-inDatabase WOS arXiv CNKI(RefWork) CSSCI Derwent*              | NSF Scopus SDSS Project DX                                                                                                    |
| Input Directory                                                               | Browse 1 选择"原始数据文件夹"                                                                                                    |
| Output Directory                                                              |                                                                                                    |
| Format Conversion                                                             | 保存转换后的数据                                                                                                    |
| A.T.                                                                          | and the set of the set of the set |
| Information                                                                   |                                                                                                    |
| This CNKI converter is contributed by Liu Shengbo, WISELAB, Dalian Univ       | ✓ ✓ ✓ ✓ ✓ ✓ ✓ ✓ ✓ ✓ ✓ ✓ ✓ ✓ ✓ ✓ ✓ ✓ ✓                                                                                                    |
| Email: liushengbo1121@gmail.com                                               | 组织 ▼ 🔚 打开 包含到库中 ▼ 共享 ▼ 放映幻灯片 电子邮件 新建文件夹                                                                                                    |
| Support data download from http://epub.edu.cnki.net/<br>Download type:RefWork | <ul> <li>№ 网络</li> <li>◎ 控制面板</li> <li>● 徑 程序</li> <li>● ② 经松访问</li> <li>● ⑦ 时钟、语言和区域</li> <li>● ⑨ 所有控制面板项</li> <li>● ⑨ 所有控制面板项</li> <li>● ⑨ 外观和个性化</li> <li>● ⑨ 网络和 Internet</li> <li>● ◎ 系统和安全</li> <li>● ⑩ 硬件和声音</li> <li>● 嗯 硬件和声音</li> <li>● 嗯 用户帐户和家庭安全</li> </ul>                                                                                                    |
|                                                                               | ▲ Sci-Hub                                                                                                    |

最好自己建立一个input文件夹保存原始数据, output保存转换后的数据

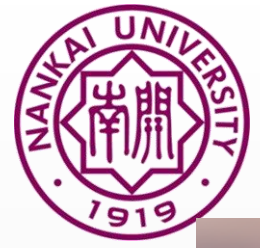

### 8.数据转换结果

|            |        |     |                      |                  |         |       | ×  |            |        |     |                            |                  |                   |
|------------|--------|-----|----------------------|------------------|---------|-------|----|------------|--------|-----|----------------------------|------------------|-------------------|
| <b>‡</b> 3 | 夹 ▶ in | put | P                    |                  | • ◆• 搜索 | input | ٩  | ▶ 新建文件夹    | ► data | а   |                            |                  | ▼ <b>4</b> / 搜索 d |
| )          | 工具(1   | ) 帮 | 助(日)                 |                  |         |       |    | ) 查看(V)    | 工具(T)  | 帮助  | 助(H)                       |                  |                   |
|            | 共募     | ₹ ▼ | 新建文件夹                |                  |         |       | 0  | 含到库中 ▼     | 共享、    | •   | 新建文件夹                      |                  | !≡ ▼ [            |
|            |        | *   | 名称                   | 修改日期             | 类型      |       | 大小 | 个性化        |        | •   | 名称                         | 修改日期             | 类型                |
|            |        |     | 📋 download_2011-2015 | 2016/10/23 17:36 | 文本文档    |       |    | Internet   |        |     | download2011_326x1unique   | 2016/10/23 18:34 | 文本文档              |
| 1          |        |     |                      |                  |         |       |    | 安全         |        |     | download2011_327x1unique   | 2016/10/23 18:34 | 文本文档              |
|            |        |     |                      |                  |         |       |    | 声音         |        |     | download2011_328x1unique   | 2016/10/23 18:34 | 文本文档              |
|            |        |     |                      |                  |         |       |    | 户和家庭安全     |        |     | 📄 download2011_329x1unique | 2016/10/23 18:34 | 文本文档              |
|            |        |     |                      |                  |         |       |    |            |        |     | 📄 download2011_330x1unique | 2016/10/23 18:34 | 文本文档              |
|            |        |     |                      |                  |         |       |    | L          |        |     | 📄 download2011_331x1unique | 2016/10/23 18:34 | 文本文档              |
|            |        |     |                      |                  |         |       |    |            |        |     | 📄 download2011_332x1unique | 2016/10/23 18:34 | 文本文档              |
| s          | È      |     |                      |                  |         |       |    | /          |        |     | 📄 download2011_333x1unique | 2016/10/23 18:34 | 文本文档              |
|            |        |     |                      |                  |         |       |    |            |        |     | 📄 download2011_334x1unique | 2016/10/23 18:34 | 文本文档              |
|            |        |     |                      |                  |         |       |    |            |        |     | 📄 download2011_335x1unique | 2016/10/23 18:34 | 文本文档              |
|            |        | =   |                      |                  |         |       |    |            |        |     | 📄 download2011_336x1unique | 2016/10/23 18:34 | 文本文档              |
|            |        |     |                      |                  |         |       |    |            |        |     | 📄 download2011_337x1unique | 2016/10/23 18:34 | 文本文档              |
|            |        |     |                      |                  |         |       |    |            |        | =   | 📄 download2011_338x1unique | 2016/10/23 18:34 | 文本文档              |
|            |        |     |                      |                  |         |       |    | 夹          |        |     | 📄 download2011_339x1unique | 2016/10/23 18:34 | 文本文档              |
|            |        |     |                      |                  |         |       |    |            |        |     | 📄 download2011_340x1unique | 2016/10/23 18:34 | 文本文档              |
|            |        |     |                      |                  |         | 1     |    |            |        | - 1 | download2011_341x1unique   | 2016/10/23 18:34 | <u> </u>          |
| -          |        | •   |                      |                  |         |       | -  | ▲<br>○ 스카슈 |        |     |                            |                  |                   |
|            |        |     |                      |                  |         |       |    | 1、以影       |        |     |                            |                  |                   |
|            |        |     |                      |                  |         |       |    |            |        |     |                            |                  |                   |

转换前

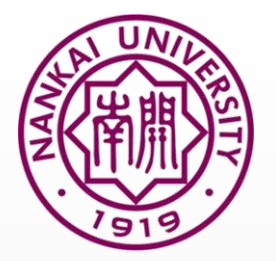

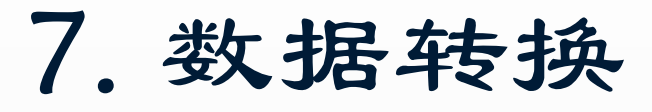

| 🛃 CiteSpace: Data Processing Utilities                                                                                       |                                                                                             |
|----------------------------------------------------------------------------------------------------|---------------------------------------------------------------------------------------------|
| CiteSpace Built-in Database WOS arXiv CNKI(RefWork) CSSCI Derwent* NSF Scopus SDS                                            | S Project DX                                                                                |
| Input Directory C:\Users\Jerry Lee\.citespace\ZGAQKXXB\input                                                                 | Browse                                                                                      |
| Output Directory C:\Users\Jerry Lee\.citespace\ZGAQKXXB\output                                                               | Browse                                                                                      |
| Format Conversion                                                                                                    | CiteSpace: Data Processing Utilities                                                        |
| Information                                                                                                    | CiteSpaceBuilt-inDatabase WOS arXiv CNKI(RefWork) CSSCI Derwent* NSF Scopus SDSS Project DX |
| This CNKI converter is contributed by Liu Shengbo, WISELAB, Dalian University of Technolo<br>Email: liushengbo1121@gmail.com | Input Directory C:\Users\Jerry Lee\.citespace\ZGAQKXXB\input Browse                         |
| Support data download from http://epub.edu.cnki.net/                                                                         | Output Directory C:\Users\Jerry Lee\.citespace\ZGAQKXXB\output                              |
| Download type:RefWork                                                                                                    | Format Conversion                                                                           |
|                                                                                                    | Information                                                                                 |
|                                                                                                    | Inputfile: C:\Users\Jerry Lee\.citespace\ZGAQKXXB\input                                     |
|                                                                                                    | Finished!                                                                                   |
|                                                                                                    |                                                                                             |
|                                                                                                    |                                                                                             |
|                                                                                                    |                                                                                             |
|                                                                                                    |                                                                                             |
|                                                                                                    |                                                                                             |

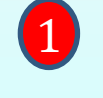

点击"Format Conversion",完成转换后会显示 "Finished"

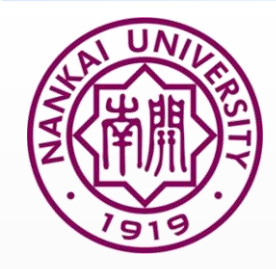

9.建立分析项目文件

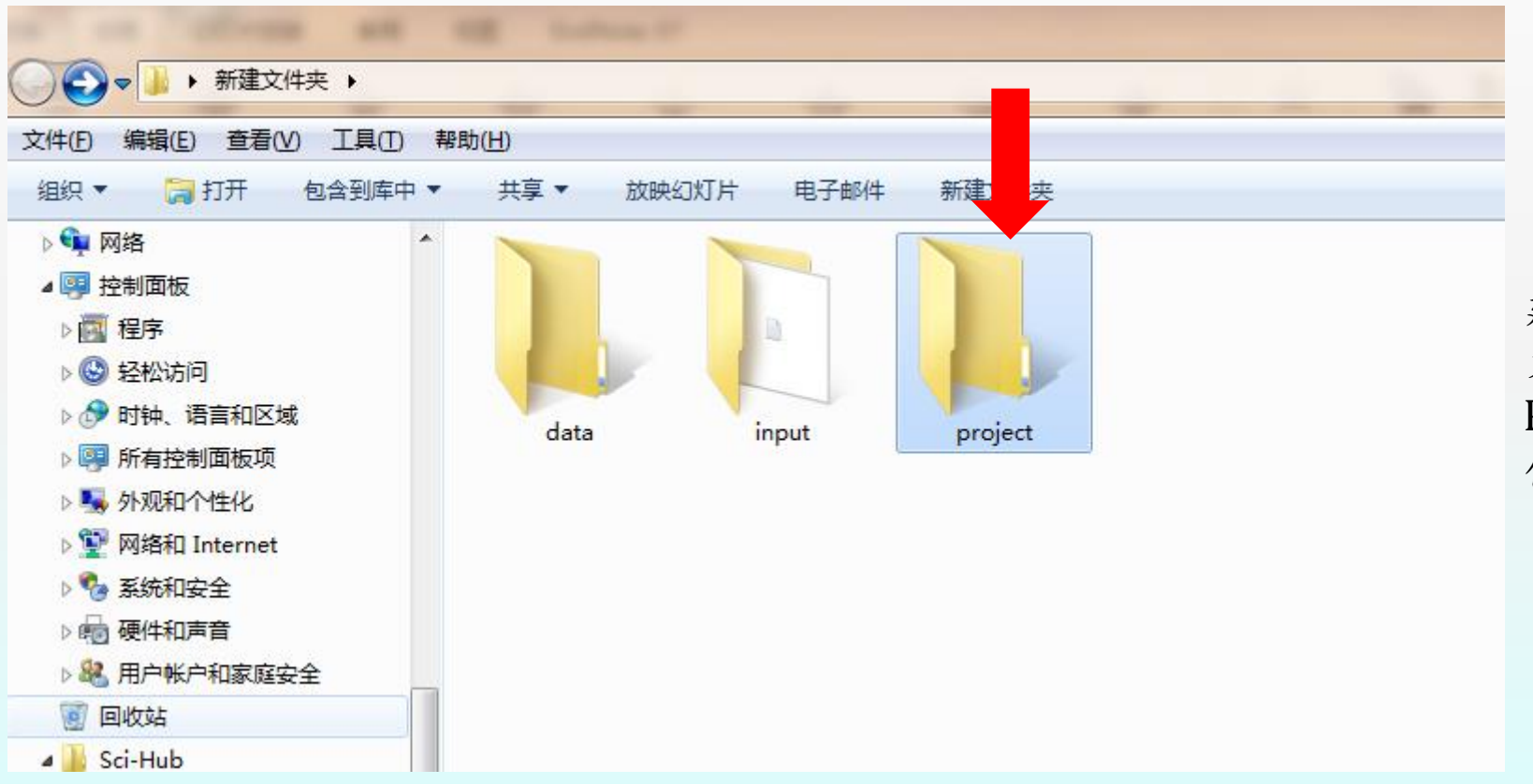

建立空文件data和project, 复制转换后的数据文件到data文件 Project文件夹仍然为空(主要用于 保存分析后的结果)

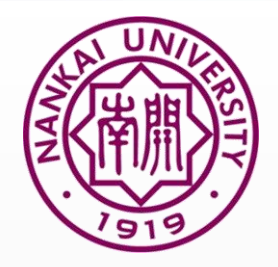

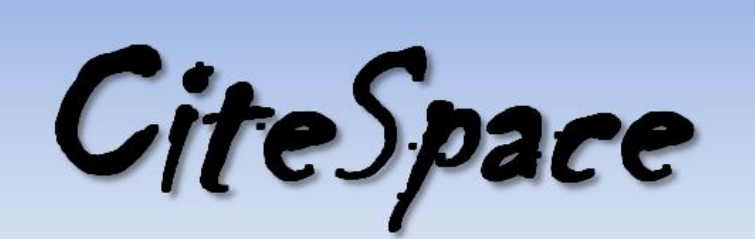

#### Visualizing Patterns and Trends in Scientific Literature

| 🛃 About CiteSpace                                                                                                    |   | 🛃 CiteSpac                                                                                                    | e 3.8.R6 (64-bit) - (c) | 2003-2014 Chao     | mei Chen - Home: C:\Users\Jerry Le | 2                            |                                  |
|----------------------------------------------------------------------------------------------------|---|----------------------------------------------------------------------------------------------------|-------------------------|--------------------|------------------------------------|------------------------------|----------------------------------|
|                                                                                                    |   | File Proje                                                                                                    | ct Data Network         | Visualization      | Geographical Analytics Text        | Preferences Help             |                                  |
| (c) 2003-2014 Chaomei Chen. All rights reserved.                                                                                            |   | Web of S                                                                                                    | cience PubMed           |                    |                                    | Time Slicing                 |                                  |
| System Information                                                                                                    |   | Projects -                                                                                                    | Torrariam               |                    | Bloro Actions                      | From 1996 🔻 To 2003          | ✓ #Years Per Slice 1             |
| CiteSpace Version: 3.8.R6 (64-bit)                                                                                                    |   | New                                                                                                    | Terrorism               |                    | ▼ More Actions ▼                   | Text Processing              |                                  |
| Built: Oct 13, 2014                                                                                                    |   |                                                                                                    |                         |                    |                                    | Term Source                  |                                  |
| Expire: March 31, 2015                                                                                                    |   | Project                                                                                                    | Home: C:\Users\Je       | erry Lee\.citespac | e\Examples\Projects                | V Title V Abstract V Author  | Keywords (DE) Keywords Plus (ID) |
| Requires Java SE Runtime (JRE) 1.7.0_06-b24 or later. Java HotSpot 64-Bit Server VM                                                         |   |                                                                                                    |                         |                    |                                    |                              | ,                                |
| Processors: 4                                                                                                    |   | Data Dire                                                                                                    | ctory: sylerry Lee      | .citespace\Exar    | nples\Data\Terrorism1990-2003      | F Term Type                  |                                  |
| Java Home: C: Program Files) Java/ire1 & 0, 25                                                                                              |   |                                                                                                    |                         |                    |                                    | 🔾 Noun Phrases 🔾 Burst Terr  | ms Detect Bursts Entropy         |
| JRE Version: 1.8.0 25-b18                                                                                                    |   |                                                                                                    |                         |                    |                                    |                              |                                  |
| Platform: Windows 7                                                                                                    |   | GOL                                                                                                    | Ston Res                | set JVM Men        | ory 212 (MB) Used 32 %             | Network Configuration        |                                  |
| Host: JerryLee-THINK 141.72.227.93                                                                                                    |   |                                                                                                    |                         |                    |                                    | Node Types                   |                                  |
| Country: US                                                                                                    |   | Data Directory:       rs\Jerry Lee\cites pace\Examples\Data\Terrorism1990-2003       Term Type         Boot       Stop       Reset       JVM Memory       212 (MB) Used       32 %         Stop       Reset       JVM Memory       212 (MB) Used       32 %         Stop       Reset       JVM Memory       212 (MB) Used       32 %         Stop       Reset       JVM Memory       212 (MB) Used       32 %         Node Types       Author       Institution       Country       Term         ces       criteria       space       nodes       Iinks / all         onfiguration:       6       top 50       1033       50       110 / 132         7       top 50       159       50       156 / 480         8       top 50       1301       50       93 / 105                                                                                                    |                         |                    |                                    |                              |                                  |
|                                                                                                    |   | ces criteri                                                                                                    | a space                 | nodes              | links / all                        |                              | ,                                |
| How to Cite Citespace                                                                                                    |   |                                                                                                    |                         |                    |                                    | Cited Reference O Cited Auth | or 🔾 Cited Journal 🔾 Paper       |
| 1. Chen. C. (2006) CiteSpace II: Detecting and visualizing emerging trends and transient patterns in scientific literature. Journal         |   | onfiguration                                                                                                    | 1022                    | 50                 | 110/122                            | <br>_ Links                  |                                  |
| of the American Society for Information Science and Technology 57(3) 350-377 PDF                                                            |   | 10 top 51                                                                                                    | ) 1033                  | 50                 | 156/480                            |                              |                                  |
| <ol> <li>Chen, C. (2004) Searching for intellectual turning points: Progressive Knowledge Domain Visualization. Proc. Nat. Acad.</li> </ol> |   | 18 top 5                                                                                                    | ) 1301                  | 50                 | 93 / 105                           | Strengt                      | Scope Within Slices -            |
| Sci., 101(Suppl.):5303-5310.PDF                                                                                                    | - | 9 top 5                                                                                                    | ) 1656                  | 50                 | 150/278                            |                              |                                  |
|                                                                                                    |   | Process R                                                                                                    | eports                  | 50                 | 100/070                            |                              |                                  |
| Videos                                                                                                    |   | in the datase                                                                                                    | t 1513                  |                    |                                    | Pathfinder                   | Pruning sliced networks          |
|                                                                                                    |   | File Project Data Network Visualization Geographical Analytics Text Preferences Help         Web of Science PubMed         Projects         Project Nome: C:UJsersUery Leek citespace/Examples/Projects         Data Directory: rs:Uery Leek citespace/Examples/DataTerrorism1990-2003         Data Directory: rs:Uery Leek citespace/Examples/DataTerrorism1990-2003         Space Status         Case or thera is space         refer is space         nodes         Information:         information:         information: |                         |                    |                                    |                              |                                  |
| 1. How to Launch CiteSpace                                                                                                    |   |                                                                                                    |                         |                    |                                    | J —                          | j—                               |
| 2. How to Generate Clusters and Label Them                                                                                                  |   | rences: 93                                                                                                    | 488 99.09069            | 6                  |                                    |                              |                                  |
| 3. Exploring patterns with the Cluster View                                                                                                 |   | erences: a                                                                                                    | 0.9094%                 |                    |                                    | Cluster View - Static        | Show Networks by Time Slices     |
| Note: Cite Space may log user driven events for scholarly purposes. Do not proceed if you do not agree. Agree Disagree                      |   | ime: 5.637                                                                                                    | seconds                 |                    |                                    | Cluster View - Animated      | Show Merged Network              |
|                                                                                                    |   | L::                                                                                                    |                         |                    |                                    | <u>L</u> *                   | ,                                |
|                                                                                                    |   |                                                                                                    |                         |                    |                                    |                              |                                  |

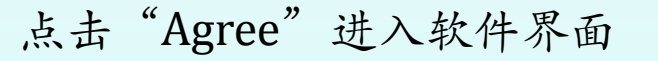

### 首次运行取消去网络进行的任何裁剪运算

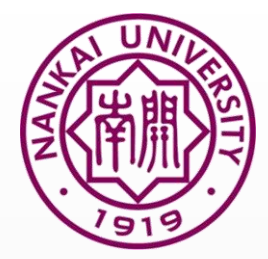

# 10.使用CiteSpace进行分析

| 실 CiteSpace 3 | 3. <mark>8.</mark> R1 (32-bit) - (c) 2003-2016 Chaomei Chen - Hc | ome: C:\Users\Administrator             |                                               |   | ] 23 |   |                       |
|---------------|------------------------------------------------------------------|-----------------------------------------|-----------------------------------------------|---|------|---|-----------------------|
| File Project  | Data Network Visualization Geographical A                        | nalytics Text Preferences Help          |                                               |   |      |   |                       |
| Web of Scien  | nce PubMed                                                       |                                         | Time Slicing                                  |   |      |   |                       |
| Projects      | S New Project                                                    |                                         |                                               |   |      |   |                       |
|               |                                                                  | Title 中国图书馆学报2011-2015                  |                                               |   |      |   |                       |
|               | Project Home C:\Users\Administrator\Desktop\新建文件夹\project Browse |                                         |                                               |   |      |   |                       |
| C             | Data                                                             | Directory C:\Users\Administrator\Deskto | p\新建文件夹\data Browse                           | - | — 1. |   | 工程名称为:中国图书馆学报2011-    |
|               |                                                                  | Language 🔾 Engl                         | lish () Chinese                               |   |      |   | 2015                  |
| ,             |                                                                  | SO Filter: Enable Disable               | SC Filter: Enable Disable                     | E | 2    | • | Project和data分别对应到相应的文 |
| Space Status  | Alias List (on/off) on                                           |                                         | Exclusion List (on/off) on                    |   |      |   | 件夹                    |
|               | Export Space (on/off) on                                         |                                         | Export Abstracts (Time Consuming) (on/off) on |   | 2    |   | Innguago 法 探Chinaco   |
|               | Export Matrices (csv) (off/on) off                               |                                         | Enable JDIC (on/off) on                       |   | 3    | - | Language              |
|               | Save Merged Slice (off/on) off                                   |                                         | Noun Phrase: Minimum Words (2) 2              |   |      |   |                       |
|               | Noun Phrase: Maximum Words (4) 4                                 |                                         | Burst Term Threshold (0.00) 0.00              |   |      |   |                       |
|               | Maximum GML Node Label Length (8) 8                              |                                         | CTSA (1-Disciplines, 2-Sciences) (1)          |   |      |   |                       |
|               | Include GP (Group Author) (off/on) off                           |                                         | Include ED (Editors) (off/on) off             |   |      |   |                       |
| Process Repo  | Node Degree Weighted (true) true                                 |                                         | Look Back Years (-1: unlimited) -1            |   |      |   |                       |
|               | Max. No. Links to Retain (-1: unlimited) 5                       |                                         |                                               |   |      |   |                       |
|               |                                                                  | Normalize Citations                     | Global Check                                  |   |      |   |                       |
|               |                                                                  | Save                                    | Cancel                                        |   |      |   |                       |

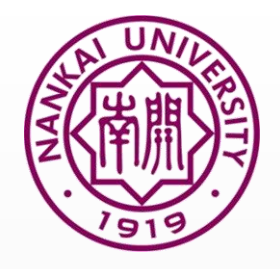

# 10.使用CiteSpace进行分析

CiteSpace 3.8.R1 (32-bit) - (c) 2003-2016 Chaomer Chen - Home: C:\Users\Administrator - CO-DESC
File Project Data Network Visualization Geographical Analytics Text Preferences Help

| Web of Science PubMed                                       | Time Slicing                                                           |  |  |  |  |  |  |  |
|-------------------------------------------------------------|------------------------------------------------------------------------|--|--|--|--|--|--|--|
| - Projects                                                  | From 2011 - To 2015 - #Vears Der Slice 1                               |  |  |  |  |  |  |  |
|                                                             |                                                                        |  |  |  |  |  |  |  |
| New 中国图书馆学报2011-2015                                        |                                                                        |  |  |  |  |  |  |  |
|                                                             | Term Courses                                                           |  |  |  |  |  |  |  |
|                                                             |                                                                        |  |  |  |  |  |  |  |
| Project Home: C:/Users/AdministratonDesktop/新建文件夹/project   | 🗹 Title 🔽 Abstract 🔽 Author Keywords (DE) 🔽 Keywords Plus (ID)         |  |  |  |  |  |  |  |
|                                                             | ]                                                                      |  |  |  |  |  |  |  |
| Data Directory C:\\ !sers\Administrator\Deskton\%税建文件本\data | Term Type                                                              |  |  |  |  |  |  |  |
|                                                             | O Noun Dhracos                                                         |  |  |  |  |  |  |  |
|                                                             | Would Philases O burst feitins Detect bursts                           |  |  |  |  |  |  |  |
|                                                             | C Network Configuration                                                |  |  |  |  |  |  |  |
| GO! Stop Reset JVM Memory 154 (MB) Used 42 %                | - Node Types                                                           |  |  |  |  |  |  |  |
| Space Status                                                |                                                                        |  |  |  |  |  |  |  |
|                                                             | ○ Author ○ Institution ○ Country ○ Term                                |  |  |  |  |  |  |  |
| Similarity measure: Cosine                                  |                                                                        |  |  |  |  |  |  |  |
| Retain top K connections: 5                                 | ○ Cited Reference ○ Cited Author ○ Cited Journal ○ Paper ○ Grant       |  |  |  |  |  |  |  |
|                                                             | )<br>Links                                                             |  |  |  |  |  |  |  |
| 1-year slices criteria space nodes links / all              | LINKS                                                                  |  |  |  |  |  |  |  |
|                                                             | Strength Cosine 💌 Scope Within Slices 💌                                |  |  |  |  |  |  |  |
| Pruning configuration:                                      |                                                                        |  |  |  |  |  |  |  |
| 2011-2011 100 50 307 50 957194                              |                                                                        |  |  |  |  |  |  |  |
| 2012-2012 100 50 318 50 1557536                             |                                                                        |  |  |  |  |  |  |  |
| 2013-2013 109:50 559 50 160/529                             | Top N per slice Top N% per slice Threshold Interpolation Select Citers |  |  |  |  |  |  |  |
| 2014-2014 top 50 371 50 977177                              | Calent tan EQ most sited as secured items from each align              |  |  |  |  |  |  |  |
| Process Reports                                             | nost cited of occurred items from each side.                           |  |  |  |  |  |  |  |
| download2015_37x1unique.txt 1 1 0.000                       |                                                                        |  |  |  |  |  |  |  |
| download2015_38x1unique.txt 1 1 0.000                       |                                                                        |  |  |  |  |  |  |  |
| download2015_39x1unique.txt 1 1 0.000                       |                                                                        |  |  |  |  |  |  |  |
| download2015_3x1unique.txt 1 1 0.000                        | Patnfinder Pruning sliced networks                                     |  |  |  |  |  |  |  |
| download2015_40x1unique.txt 1 1 0.001                       | Minimum Spanning Tree Pruning the merged network                       |  |  |  |  |  |  |  |
| download2015_4x1unique.txt 1 1 0.001                        |                                                                        |  |  |  |  |  |  |  |
| download2015_5x1unique.txt 1 1 0.000                        | Visualization                                                          |  |  |  |  |  |  |  |
| download2015_6x1unique.txt 1 1 0.001                        | Cluster View - Static     Show Networks by Time Slices                 |  |  |  |  |  |  |  |
| download2015_7x1unique.txt 1 1 1                            | Cluster View Animated                                                  |  |  |  |  |  |  |  |
| download2015_8x1unique.txt 1 1 1 🔁 🖓 🖑 🐱 🖥 🚵 🕇 🎽            |                                                                        |  |  |  |  |  |  |  |

对相关参数进行设置

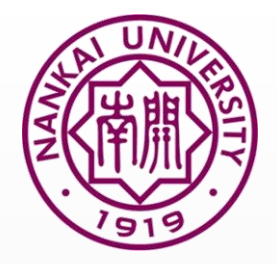

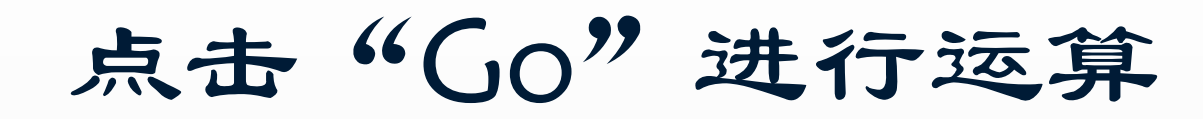

| 🖆 CiteSpace 3.8.R1 (32-bit) - (c) 2003-2016 Chaomei Chen - Home: C:\Users\Admi | nistrator - CO-DESC | the second second second second second second second second second second second second second second second se |                                   |                     |
|--------------------------------------------------------------------------------|---------------------|----------------------------------------------------------------------------------------------------|-----------------------------------|---------------------|
| File Project Data Network Visualization Geographical Analytics Text Pre        | eferences Help      |                                                                                                    |                                   |                     |
| Web of Science PubMed                                                          | tions               | Time Slici 5<br>From 2011 - To 2015                                                                             | ▼ #Years Per Slice 1 ▼            |                     |
|                                                                                |                     | Text Processing                                                                                                 |                                   |                     |
| F ect Home: C:\Users\Administrator\Desktop\新建文件夹\pro                           | ject                | Term Source                                                                                                    | eywords (DE) 📝 Keywords Plus (ID) |                     |
|                                                                                |                     |                                                                                                    |                                   | 运行结束后占击"Visualize"进 |
| De Directory: C:\Users\Administrator\Desktop\新建文件夹\data                        | a                   | O Noun Phrases O Burst Terms                                                                                    | S Detect Bursts Entropy           | 入可视化界面              |
| GO! Stop Reset JVM Memory 159 (MB)                                             | Used 38 %           | Network Configuration                                                                                           |                                   |                     |
|                                                                                | Vour Options        | Rode Types                                                                                                    |                                   |                     |
|                                                                                | eyword 🔘 Category   | 4                                                                                                    |                                   |                     |
| Retain top K connections: 5<br>1-year slices criteria space nodes miks rain    | What's your choice? | s GraphML Cancel                                                                                                | ⊖ Paper ⊖ Grant                   | 结果按照预设条件运行的情况       |
| Pruning configuration:                                                         |                     | gth Cosine 💌                                                                                                    | Scope Within Slices 💌             |                     |
| 2011-2011 top 50 367 50 95 / 194<br>2012-2012 top 50 318 50 155 / 536          | =                   |                                                                                                    |                                   | 5                   |
| 2013-2013 top 50 559 50 160 / 529                                              |                     | Top N per slice Top N% per slice Threshold Interpole                                                            | ation Select Citers               |                     |
| 2014-2014 top 50 371 50 97 / 177                                               |                     |                                                                                                    |                                   |                     |
| Process Reports                                                                |                     | Select top 50 most cited o                                                                                      | r occurred items from each slice. | 网络基本参数及其运行基本参数      |
| download2015_8x1unique.txt 1 1                                                 | 0.000               |                                                                                                    |                                   | The search and the  |
| download2015_9x1unique.txt 1 1                                                 | 0.001               | Pruning                                                                                                    |                                   |                     |
| Records in the dataset: 420                                                    |                     | Pathfinder                                                                                                    | Pruning sliced networks           |                     |
| Records within the chosen range: 361                                           |                     | Minimum Spanning Tree                                                                                           | Pruning the merged network        |                     |
| Parsing Time: 0.363 seconds                                                    |                     | Visualization                                                                                                   | ,                                 |                     |
| Total Run time: 1.719 seconds                                                  |                     | Cluster View - Static                                                                                           | Show Networks by Time Slices      |                     |
|                                                                                |                     |                                                                                                    |                                   |                     |

### 功能按钮简介

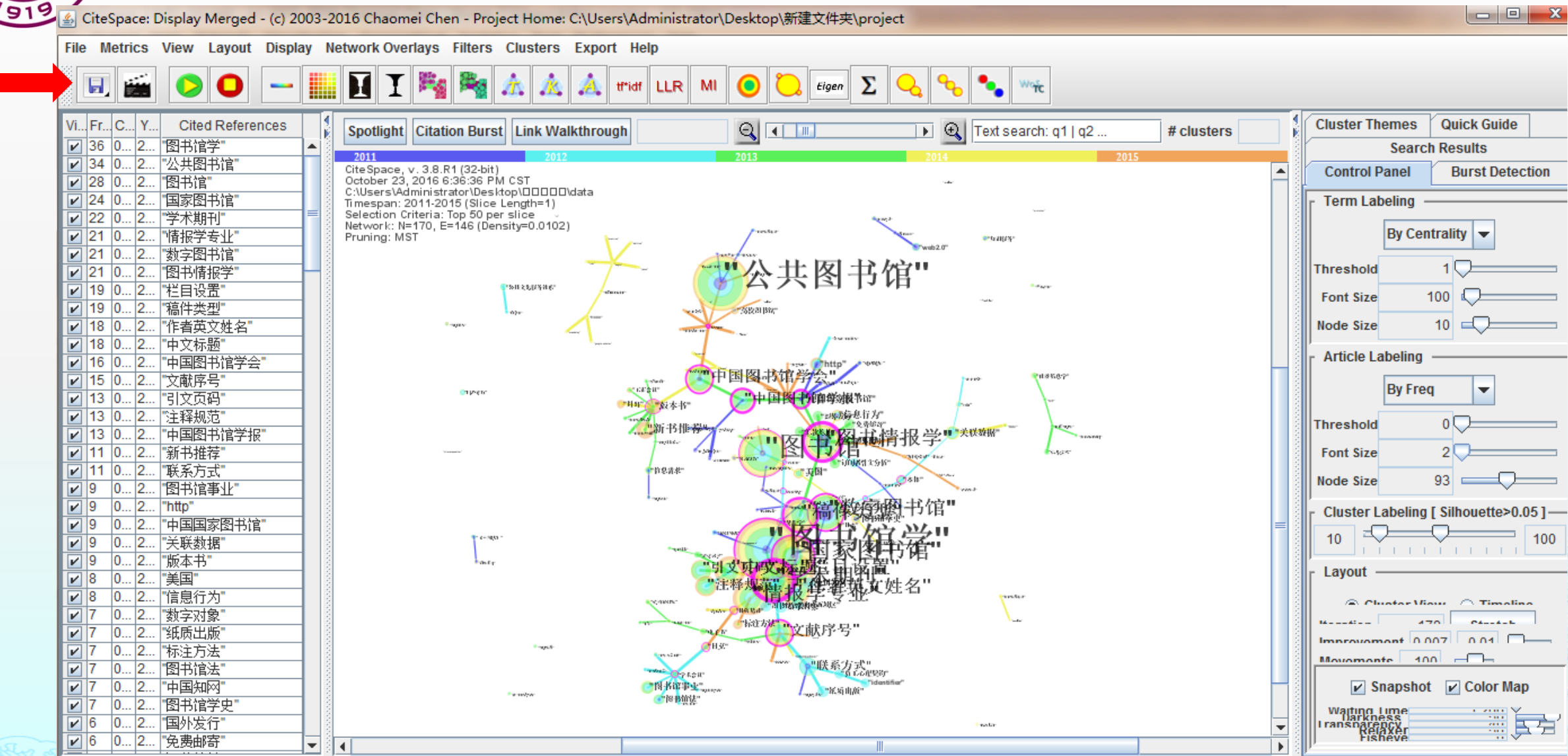

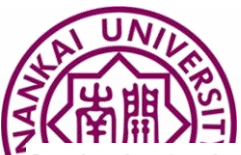

| vi | Fr | C | Y | Cited References     |   |
|----|----|---|---|----------------------|---|
| 1  | 87 | 0 | 2 | Leydesdorff,2007,J A |   |
| V  | 75 | 0 | 2 | Bar-ilan,2008,J INFO |   |
| ~  | 65 | 0 | 2 | Van eck,2010,SCIEN   |   |
|    | 56 | 0 | 2 | Vanclay,2012,SCIEN   |   |
| 2  | 48 | 0 | 2 | Jahangirian,2010,E   | = |
| 2  | 42 | 0 | 2 | Chen,2010,J AM SO    |   |
| V  | 40 | 0 | 2 | desdorff,2007,S      |   |
| 2  | 40 | 0 | 2 | Isford,2009,J Sl     |   |
|    | 38 | 0 | 2 | Chen,2009,J INFOR    |   |
| V  | 36 | 0 | 2 | Yan,2009,J AM SOC    |   |
| 1  | 29 | 0 | 2 | Zhao,2008,J AM SO    |   |
| V  | 26 | 0 | 2 | Morris,2008,ANNU R   |   |
| 2  | 26 | 0 | 2 | Cobo,2011,J AM SO    |   |
| V  | 23 | 0 | 2 | Lucio-arias,2009,J I |   |
| V  | 22 | 0 | 2 | Thelwall,2008,J INF  |   |
|    | 20 | 0 | 2 | Small 2009 SCIENT    |   |

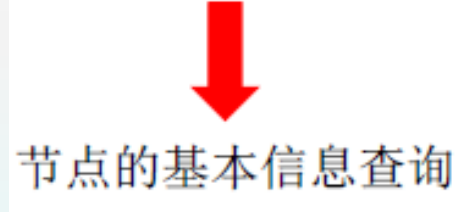

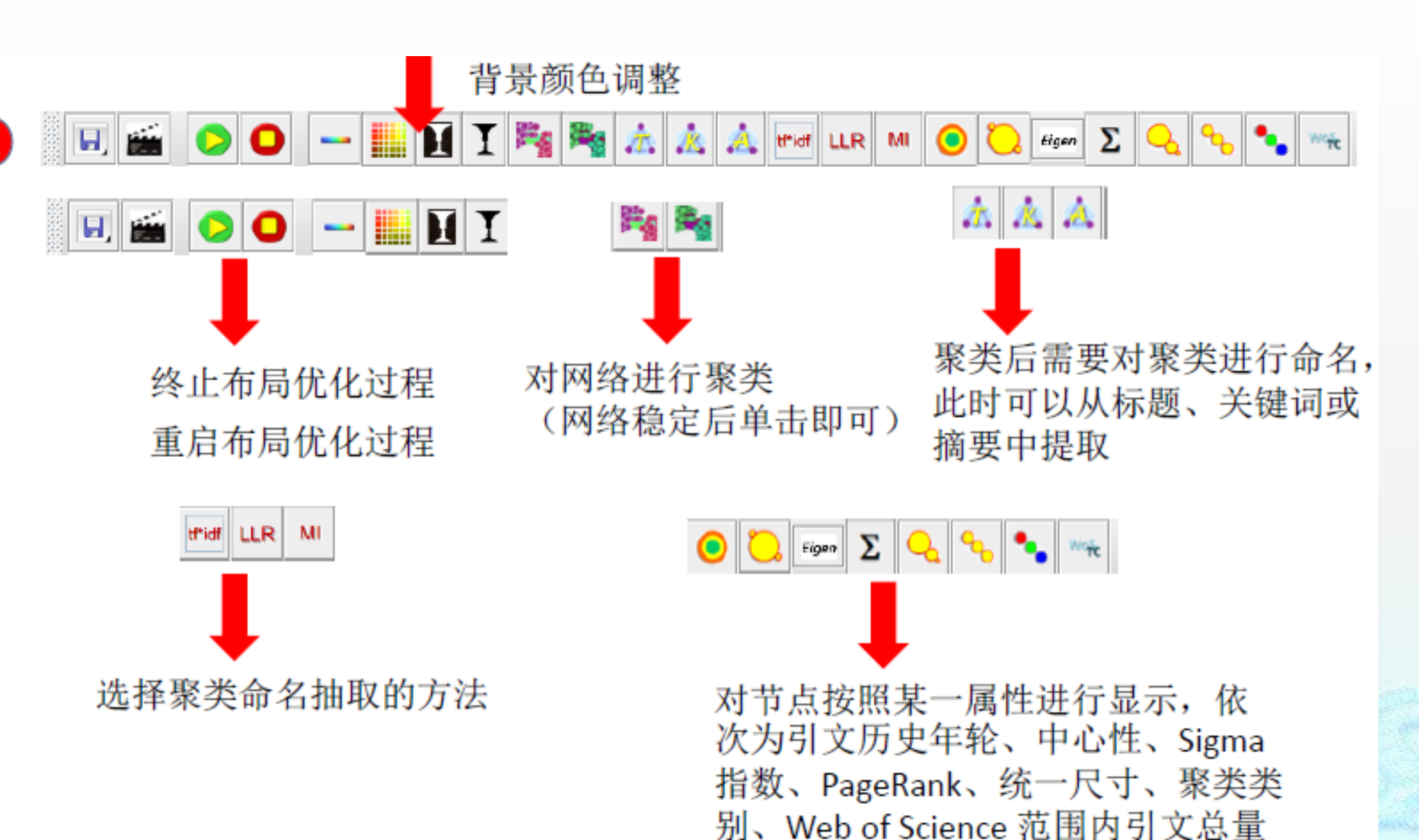

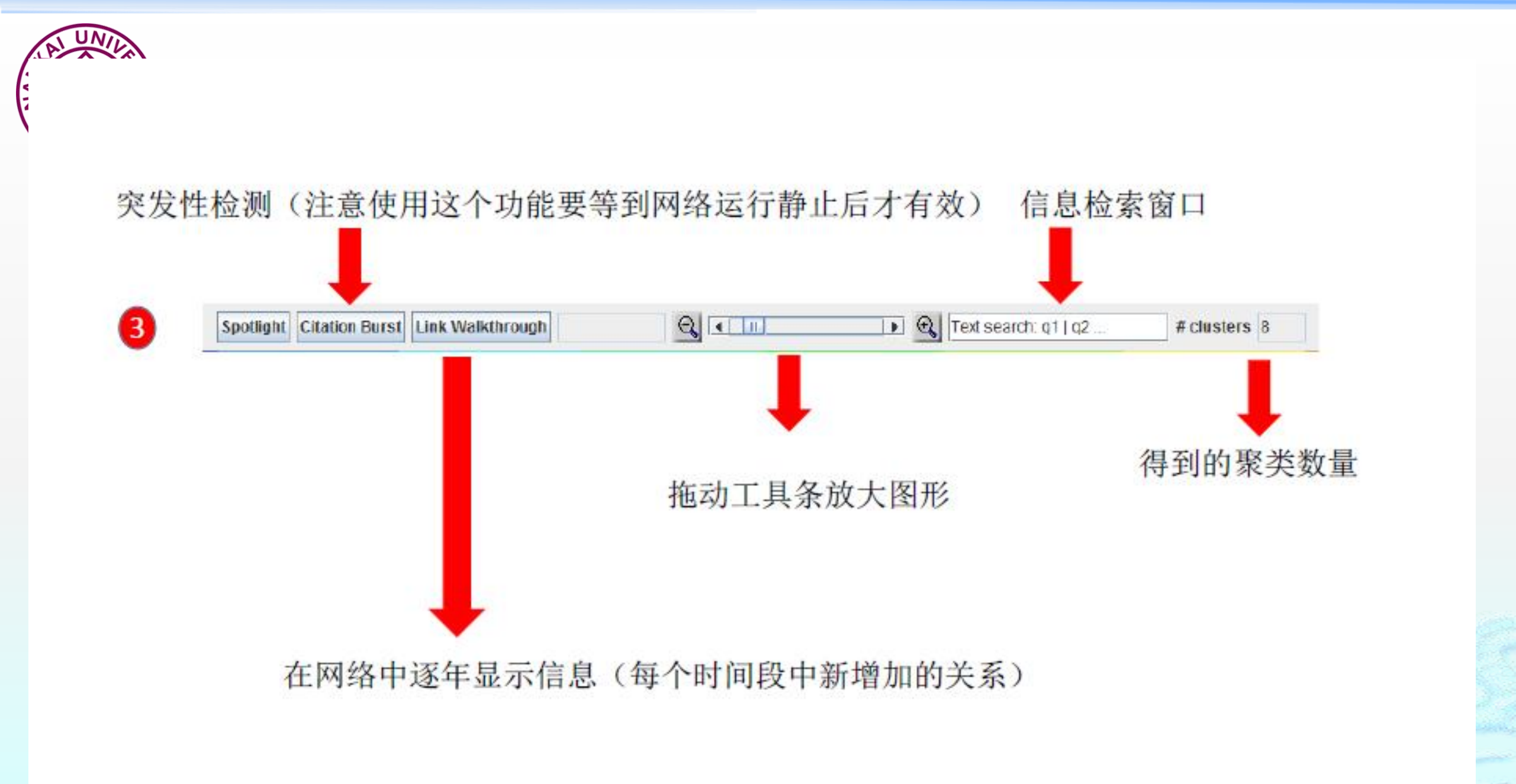

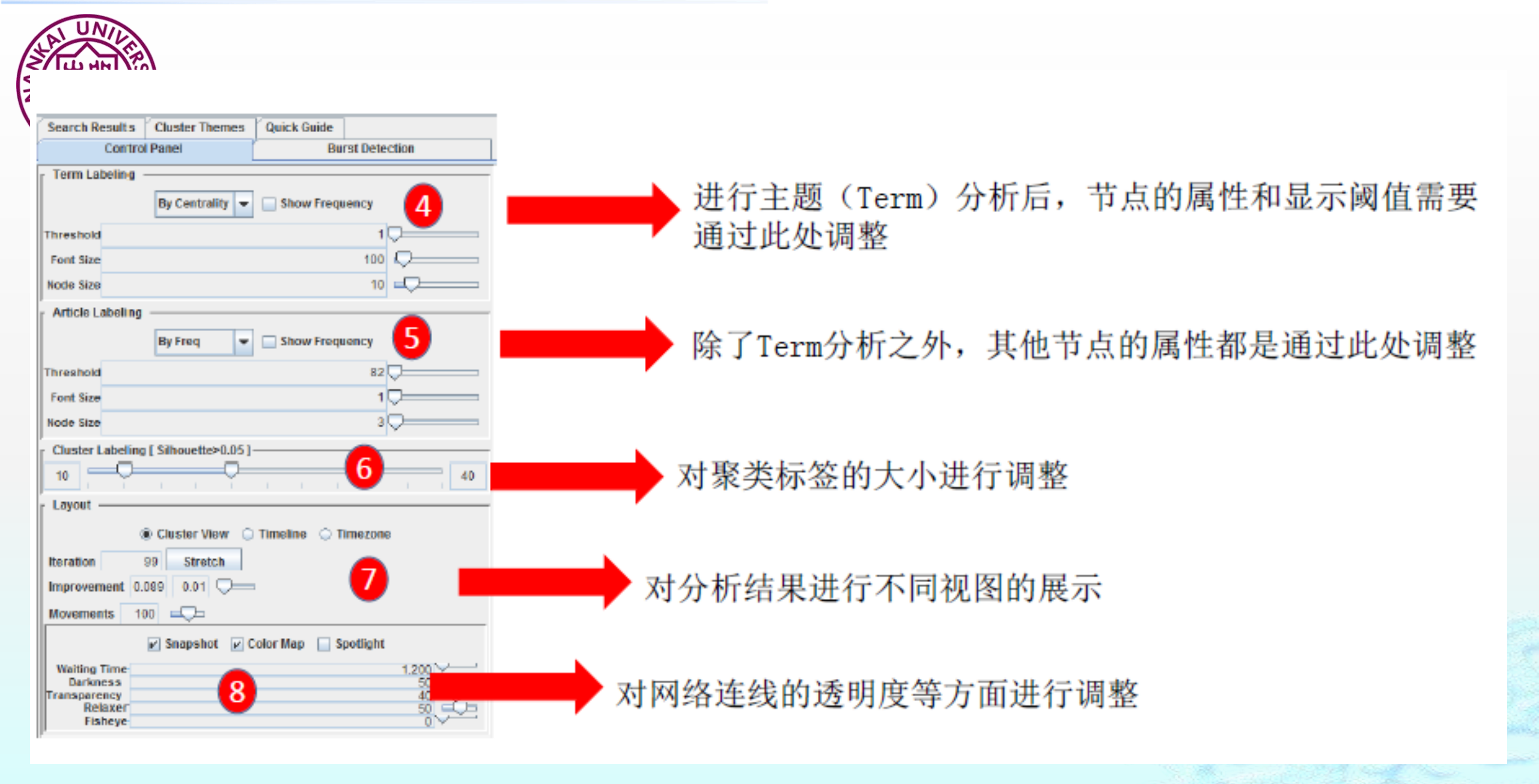

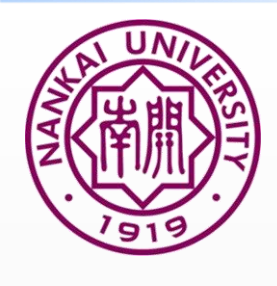

### 11.《中国图书馆学报》2011-2015关键词分析结果

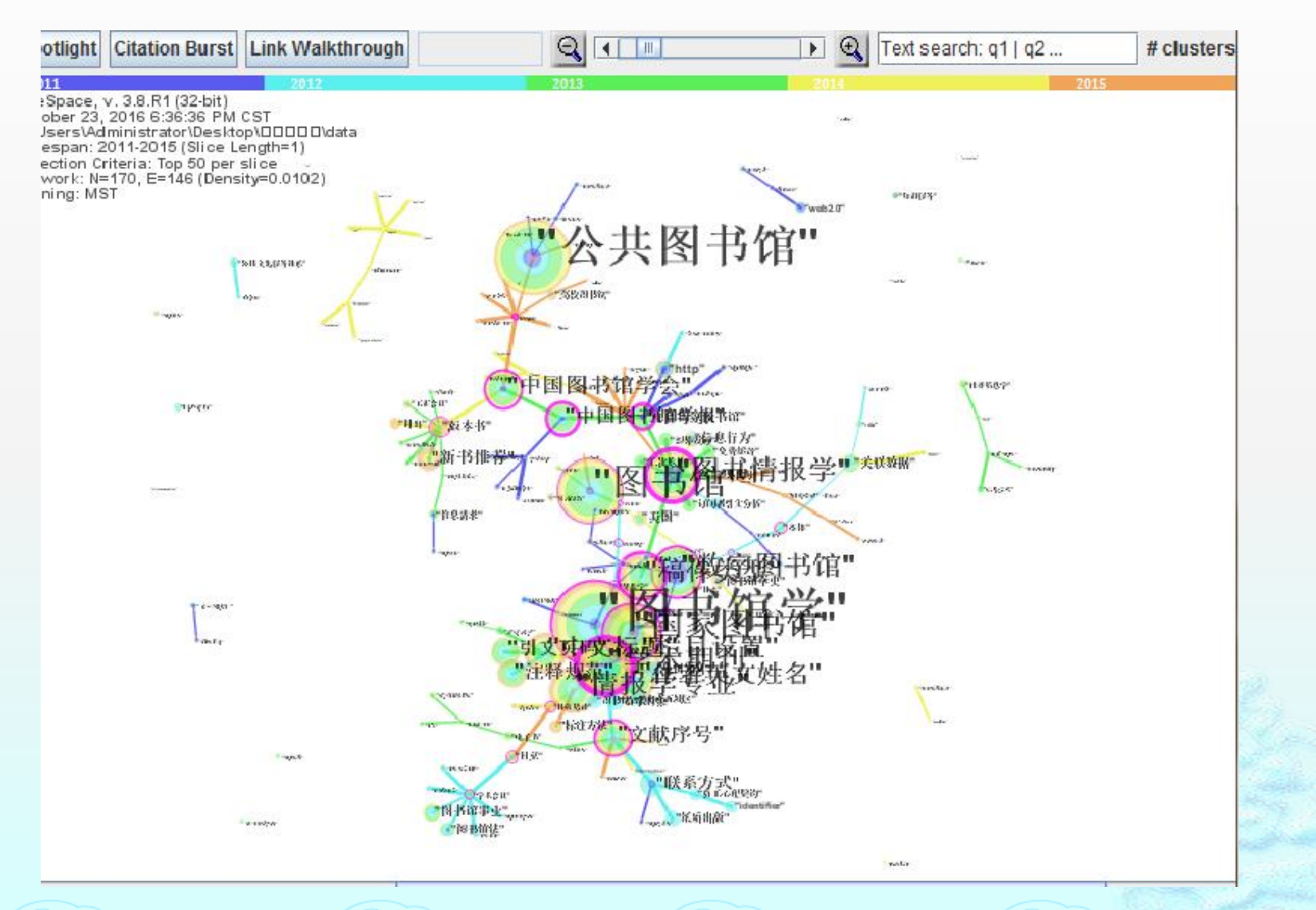

Top50

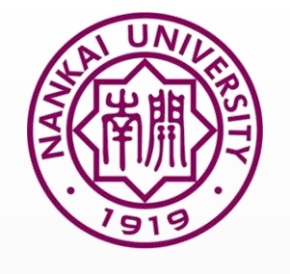

### 11.《中国图书馆学报》2011-2015作者分析结果

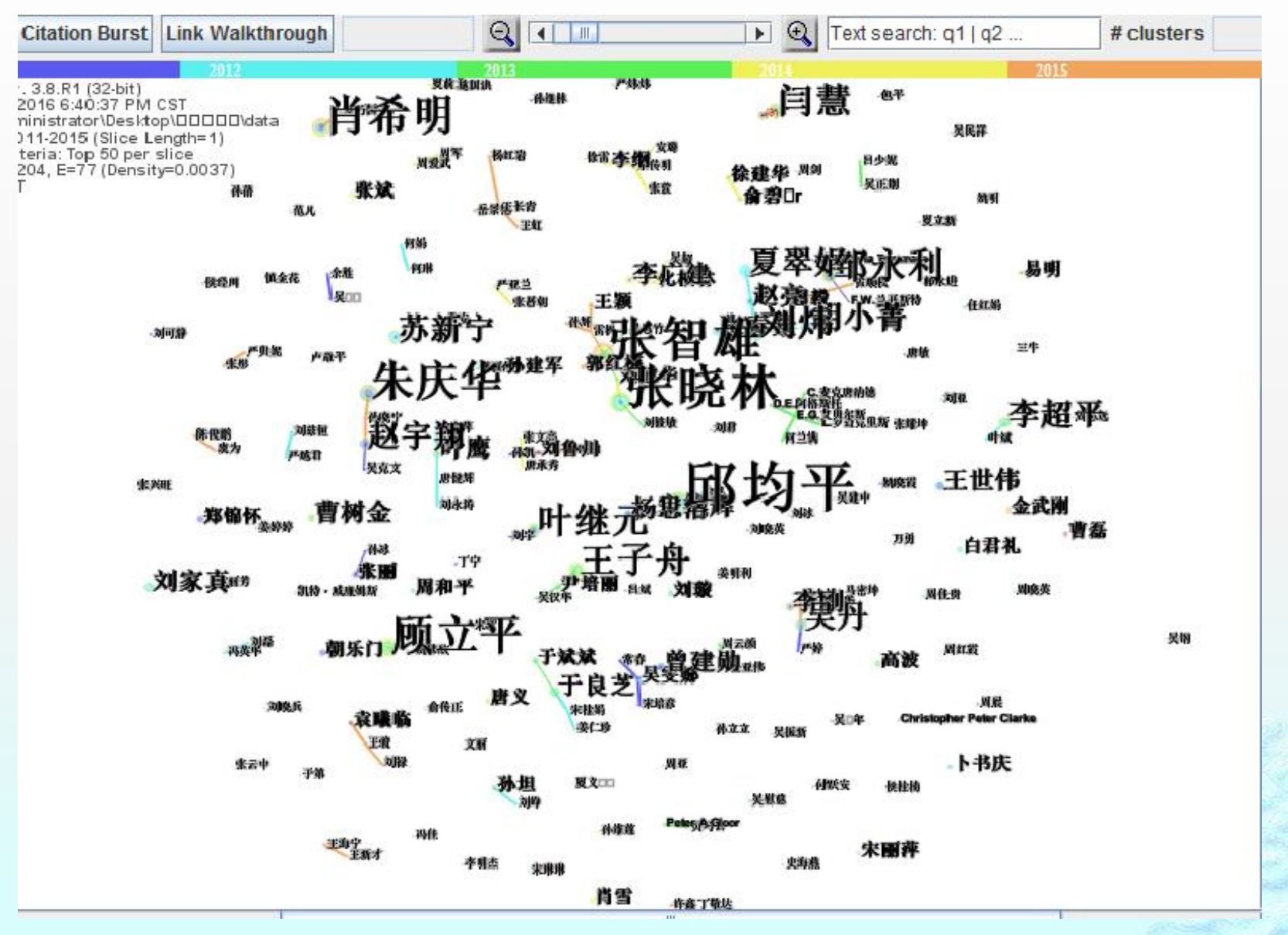

Top50

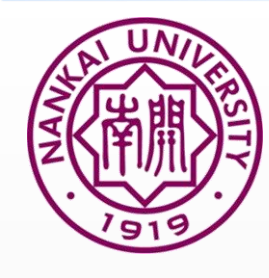

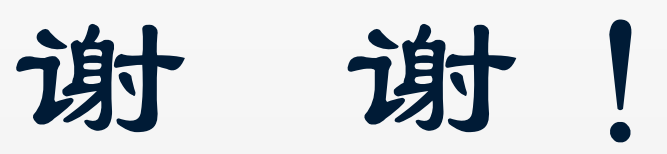